## SQA-Ve Equine User Guide

Catalog # 7650 Version 2.00 May, 2009

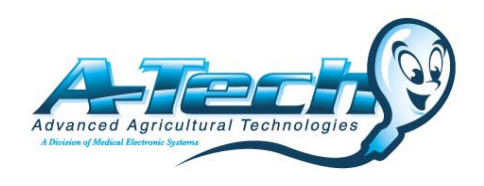

## TABLE OF CONTENTS

| Section 1: Overview                                                                              | <br>3                    |
|--------------------------------------------------------------------------------------------------|--------------------------|
| Section 2: System Overview                                                                       | <br>3                    |
| Section 3: Operating the SQA-Ve                                                                  | <br>5                    |
| <i>Section 4: Sample Testing</i><br>Raw Samples                                                  | <br>5<br>5               |
| Extended/Cooled Samples<br>Frozen Samples<br>Main Menu                                           | <br>7<br>9<br>11         |
| Section 5: Service Menu<br>Service Data<br>Service Personnel<br>Print Self-Test Data & Settings  | <br>12<br>12<br>12<br>12 |
| Add I-Button Tests                                                                               | <br>12                   |
| Section 6: Troubleshooting                                                                       | <br>13                   |
| Appendix Section                                                                                 | <br>15                   |
| Appendix I: Semen Sample Preparation                                                             | <br>15                   |
| Appendix II: Capillary Filling Instructions: Normal Volume<br>(Raw, Extended & Cooled Specimens) | <br>16                   |
| Appendix III: Capillary Filling Instructions: Low Volume<br>(Frozen Specimens)                   | <br>17                   |
| Appendix IV: Cleaning the Capillary/Slide Compartment                                            | <br>18                   |
| Appendix V: Capillary Washing Instructions                                                       | <br>19                   |
| Appendix VI: Capillary Drying Instructions                                                       | <br>20                   |
| Appendix VII: The Visualization System                                                           | <br>21                   |
| Appendix VIII: Block Heater Operating Instructions                                               | <br>22                   |
| Appendix IX: Glossary of Terms                                                                   | <br>23                   |
| Appendix X: SQA-Ve System Specifications                                                         | <br>24                   |
| Appendix XI: SQA-Ve EQUINE Product Performance Data                                              | <br>26                   |

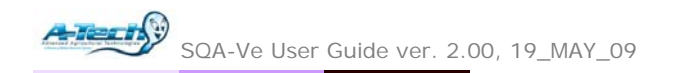

## Section 1: Overview

The SQA-Ve is a high performance analytical veterinary system that combines state-of-the-art technology in electro-optics, computer algorithms and video microscopy. The system can be used to conduct automated or manual testing. The SQA-Ve performs a rapid and reliable automated analysis of Raw, Extended, Cooled and Frozen equine semen at  $37^{\circ}$ C (98.6°F).

The SQA-Ve video visualization system allows the user the flexibility to view specimens at X300 through X500. Both the testing capillary and the standard slide placed onto the slide adaptor can be used in the SQA-Ve visualization system.

**RAW** samples: The SQA-Ve automatically analyzes, reports and prints test results. These test results can be automatically transferred to E-Sperm (PC software included with each SQA-Ve) which has an automated AI dosing feature and many reports available for analysis.

**EXTENDED/COOLED/FROZEN** samples: This feature is used to automatically assess the quality of extended/cooled/frozen semen.

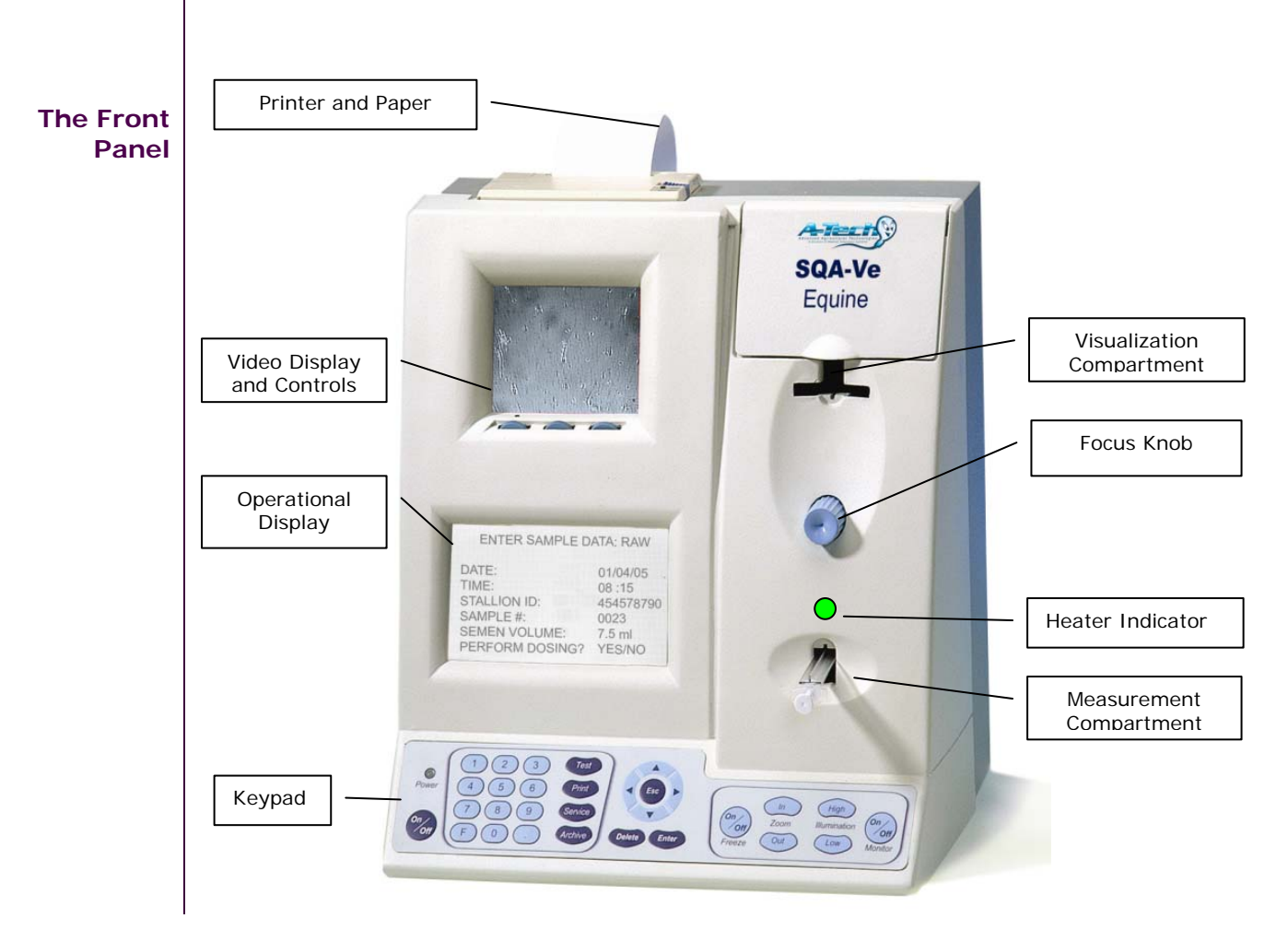

## Section 2: System Overview

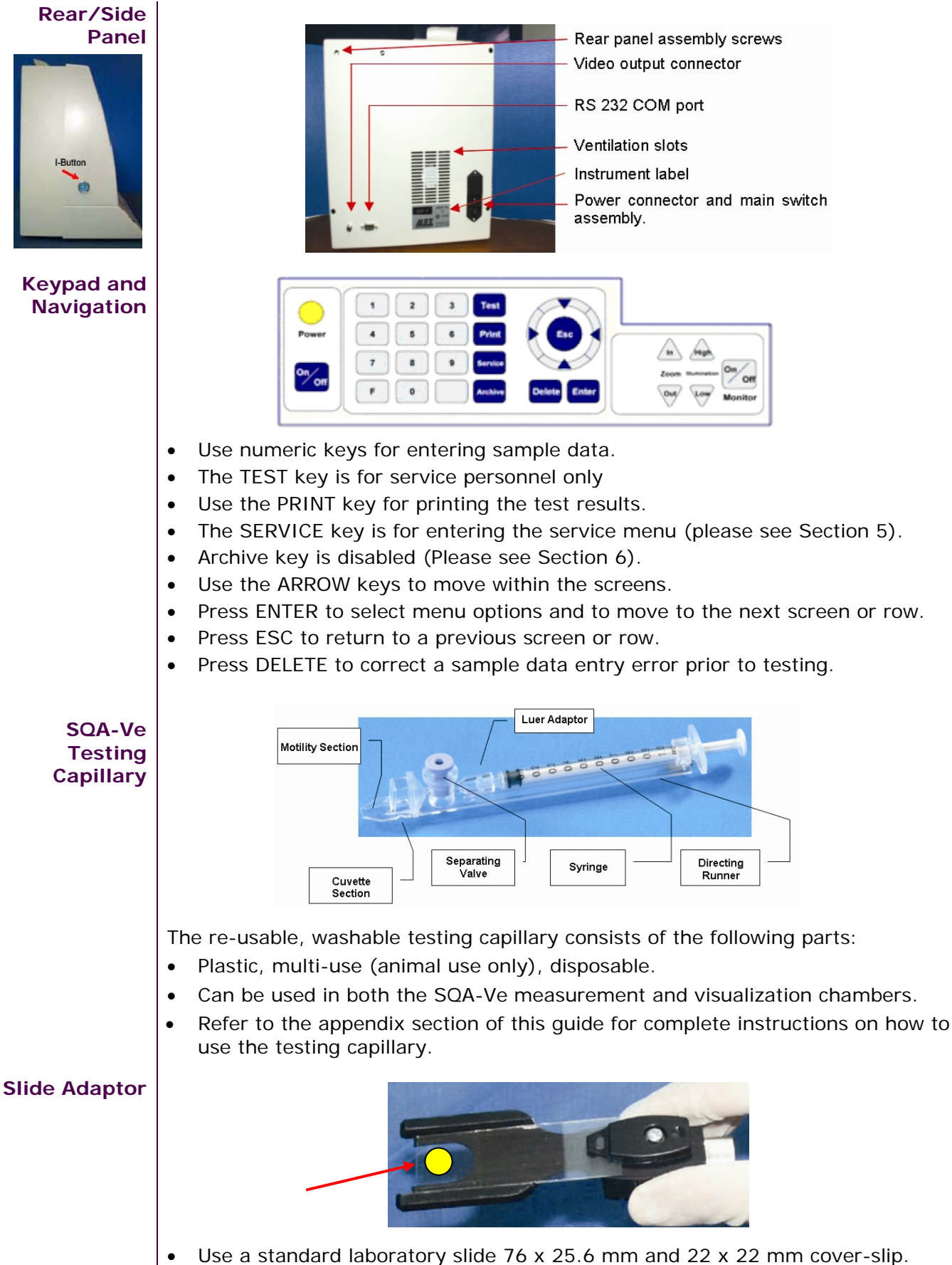

- Use a standard laboratory slide 76 x 25.6 mm and 22 x 22 mm cov
   Sample should be placed where indicated by the vellow det
- Sample should be placed where indicated by the yellow dot.

## Section 3: Operating the SQA-Ve

- Turn on the main switch on the rear panel of the SQA-Ve.
- The power indicator and 37°C heating indicator will illuminate.
- Press the On/Off key on the SQA-Ve keypad.
- The system will automatically auto-calibrate and then display the **# Tests Remaining** on the I-button.
- Press the ENTER key to view the MAIN MENU.

Two options are available from the **MAIN MENU** after the system is turned on:

- TEST NEW SAMPLE
- SERVICE

## Section 4: Sample Testing

• Select **TEST NEW SAMPLE** from the MAIN MENU to open the screen below which displays four sample type testing options:

TEST NEW SAMPLE

SAMPLE TYPE: RAW/EXTENDED/COOLED/FROZEN

## **Raw Samples**

Select **RAW** sample type and the screen below will be displayed:

## NOTE:

**NOTE:** Load

PRIOR to

I-button tests and set system defaults

testing (see Section 5 for full instructions)

Raw sample (2 ml) need to be preheated to 37°C for 4 minutes prior to testing. ENTER SAMPLE DATA: RAW

DATE: 01/04/08 STALLION ID: SAMPLE #: SEMEN VOLUME: TIME: 08:15 28 1 30.0 ml

Enter the following:

- Stallion ID: up to 8 digits
- Sample #: up to 10 digits
- Semen Volume (Gel free): up to 3 integers and 1 decimal point.

Press ENTER and the system will autocalibrate - do not touch!

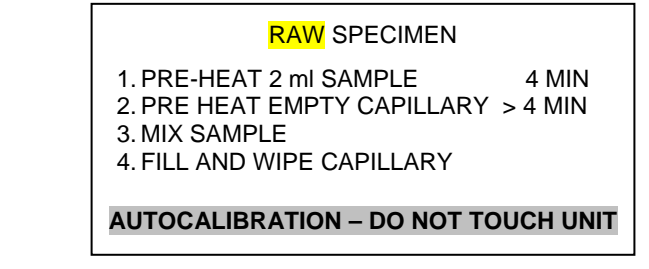

- Prepare a **RAW** sample for testing when the screen above is displayed.
- Instructions for preparing a **RAW** sample:

5

- Take 2 ml aliquots of the **RAW** semen.
- Pre-heat the semen to 37<sup>o</sup>C (98.6<sup>o</sup>F) for 4 minutes (Please refer to Appendix I: Semen Sample Preparation and Appendix VIII: Block Heater Operating Instructions).
- Pre-heat the testing capillaries to 37<sup>o</sup>C (98.6<sup>o</sup>F) in the Block Heater.
- Fill a pre-heated testing capillary but do not insert it into the system until a beep is sounded (Refer to the SQA-Ve User Guide Appendix section for instructions how to fill a capillary with a Normal Volume specimen.)
- A BEEP will sound AND the following screen will be displayed when the system is prepared to accept a testing capillary (do not touch the system or insert a testing capillary until this screen is displayed).

#### RAW SPECIMEN

1. PRE-HEAT 2 ml SAMPLE4 MIN2. PRE HEAT EMPTY CAPILLARY > 4 MIN3. MIX SAMPLE4. FILL AND WIPE CAPILLARY

#### INSERT CAPILLARY INTO CHAMBER

- Insert the testing capillary into the measurement chamber of the SQA-Ve.
- The SQA-Ve will now pre-heat the capillary for about 60 seconds.

PLEASE WAIT PRE-HEATING CAPILLARY

- Testing will begin automatically and take approximately 45 seconds.
- A "beep" will sound and the screen below will automatically display test results.

| SEMEN ANALYSIS REF | PORT: RAW SAMPLE |
|--------------------|------------------|
| DATE: 01/04/08     | TIME: 08:15      |
| STALLION ID:       | 28               |
| SAMPLE #:          | 1                |
| SEMEN VOLUME:      | 30.0 ml          |
|                    |                  |

 Press ENTER to view the test results which now need to be transferred to E-Sperm

NOTE: Morphology results will be generated by the system only for Raw samples.

| TEST      | TEST RESULTS: RAW SAMPLE |           |             |  |  |
|-----------|--------------------------|-----------|-------------|--|--|
| CONC.     | 332.6 M/ml               | MSC       | 259.1 M/ml  |  |  |
| MOTILITY  | 77.9 %                   | PMSC      | 183.9 M/ml  |  |  |
| PROG. MOT | . 55.3 %                 | VELOC.    | 32 mic/sec  |  |  |
| MORPHOLC  | )GY 73.3 %               |           |             |  |  |
| TOTA      | LS #                     | SPERM     | 9.97 Bil    |  |  |
| PER       | Μ                        | OT. SPERM | / 7.77 Bil  |  |  |
| EJACI     | JLATE P                  | ROG. SPE  | RM 5.52 Bil |  |  |

.

NOTE: All dosing features are described in the E-Sperm User Guide in the second part of this manual.

NOTE:

Preheat the sample (2 ml) to 37°C; EXTENDED: 4 minutes COOLED: 7 minutes Transfer results to E-Sperm following the instructions on the screen:

TO TRANSFER RESULTS TO E-SPERM PRESS: "IMPORT TEST" BUTTON IN E-SPERM

> PRESS ENTER TO RETURN TO MAIN MENU

## **Extended/Cooled Samples**

Γ

**EXTENDED** samples are defined as RAW equine semen diluted with a commercial extender.

**COOLED** samples are defined as EXTENDED samples kept in cooling conditions.

- Select: TEST NEW SAMPLE from the Main Menu
- Select: EXTENDED or COOLED and the screen below will be displayed:

| ENTER SAMPLE DATA: EXTENDED/COOLED |             |  |
|------------------------------------|-------------|--|
| DATE: 01/04/08                     | TIME: 08:15 |  |
| SAMPLE #:                          | 20          |  |
| SEMEN VOLUME:                      | 20.0 ml     |  |

Enter the following:

- Date and Time will be displayed by the unit
- Stallion ID: up to 8 digits
- **Sample #**: up to 10 digits
- **Semen Volume** (the actual dose volume): up to 3 integers and 1 decimal point.

When a COOLED sample is run, it is necessary to know if the sample has been cooled for more than 24 hours. Select YES/NO in the screen below:

PLEASE SELECT:

SAMPLE COOLED > 24 HOURS

YES/NO

Press **ENTER** and the system will autocalibrate – do not touch! Do not insert the testing capillary!

#### EXTENDED SAMPLE

1. PRE-HEAT 2 ml SAMPLE 4 MIN 2. PRE-HEAT EMPTY CAPILLARY > 4 MIN

- 3. MIX SAMPLE
- 4. FILL AND WIPE CAPILLARY

AUTOCALIBRATION – DO NOT TOUCH UNIT

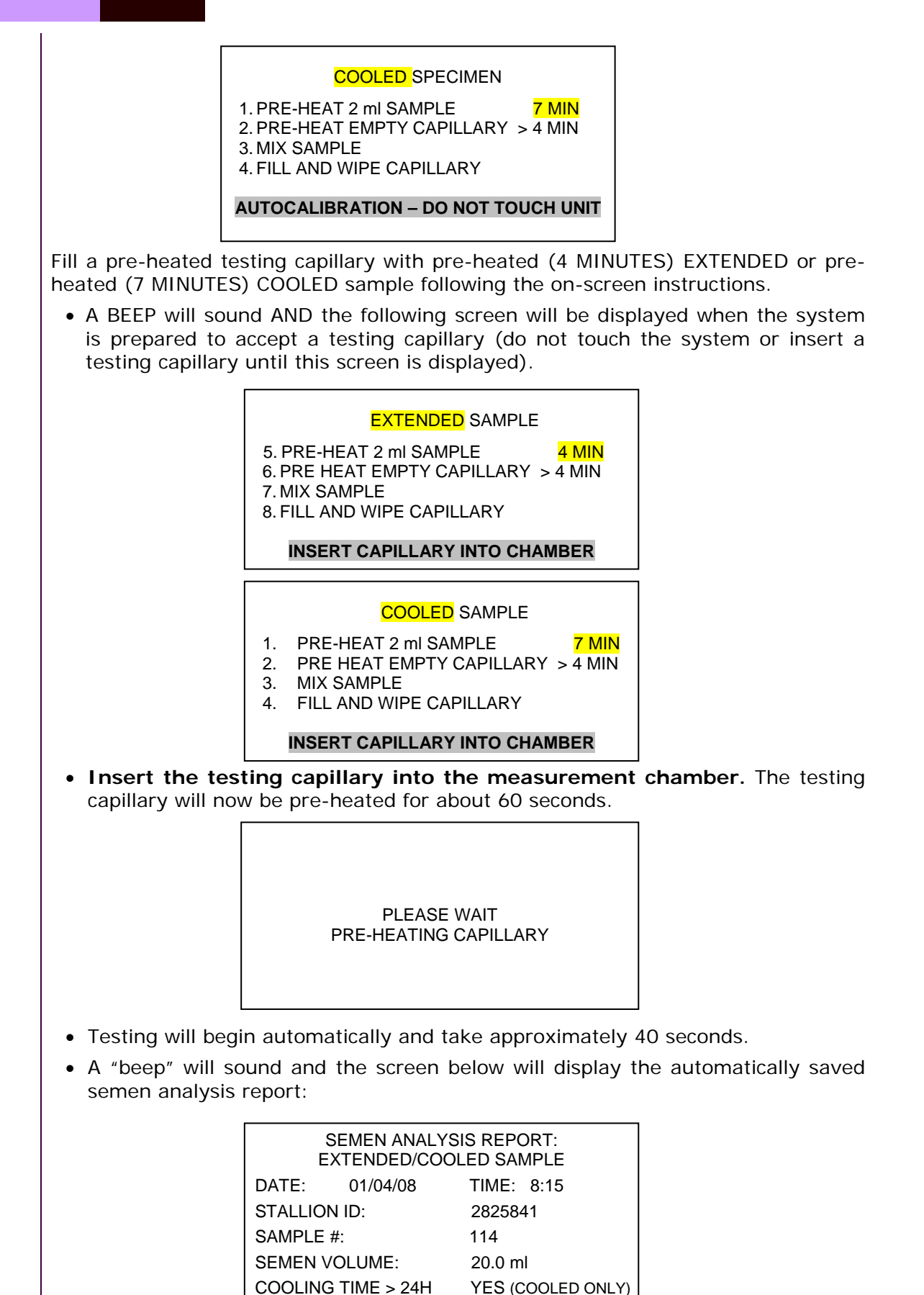

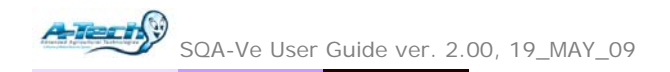

• Press ENTER to view the test results:

| TEST RESULTS: EXTENDED/COOLED SAMPLE |           |        |            |  |
|--------------------------------------|-----------|--------|------------|--|
| CONC. 6                              | 67.5 M/ml | MSC    | 45.0 M/ml  |  |
| MOTILITY                             | 66.6 %    | PMSC   | 27.2 M/ml  |  |
| PROG. MOT.                           | 40.3 %    | VELOC. | 66 mic/sec |  |
| TOTALS PER SEMEN VOLUME              |           |        |            |  |
| # SPERM                              | 1.35 Bil  |        |            |  |
| MOT. SPERM                           | 0.90 Bil  |        |            |  |
| PROG. SPERM                          | 0.54 Bil  |        |            |  |

• If Motility is <= 30% and >= 10% in the sample, the report will display only motile and progressively motile spermatozoa per semen volume (AI dose).

| TEST RESULTS: |
|---------------|
|---------------|

MOTILITY <= 30%

TOTALS PER SEMEN VOLUME

MOT. SPERM 1.62 Bil PROG. SPERM 0.83 Bil

• If Motility is < 10% in the sample, semen parameters cannot be accurately measured and the screen below will be displayed.

TEST RESULTS:

MOTILITY < 10%

SEMEN PARAMETERS CANNOT BE MEASURED

## **Frozen Samples**

• Select: FROZEN from the TEST NEW SAMPLE screen in the Main Menu.

| ENTER SAMPLE DATA: FROZEN |             |  |
|---------------------------|-------------|--|
| DATE: 01/04/08            | TIME: 08:15 |  |
| STALLION ID:              | 28          |  |
| STRAW DATE:               | 10/09/07    |  |
| SAMPLE #:                 | 1           |  |
| SEMEN VOLUME:             | 0.500 ml    |  |
|                           |             |  |

Enter the following:

- **Stallion ID**: up to 8 digits
- Straw Date: according to the straw labeling
- **Sample #**: up to 10 digits
- **Semen Volume** (actual straw volume): up to 2 integers and 3 decimal points.

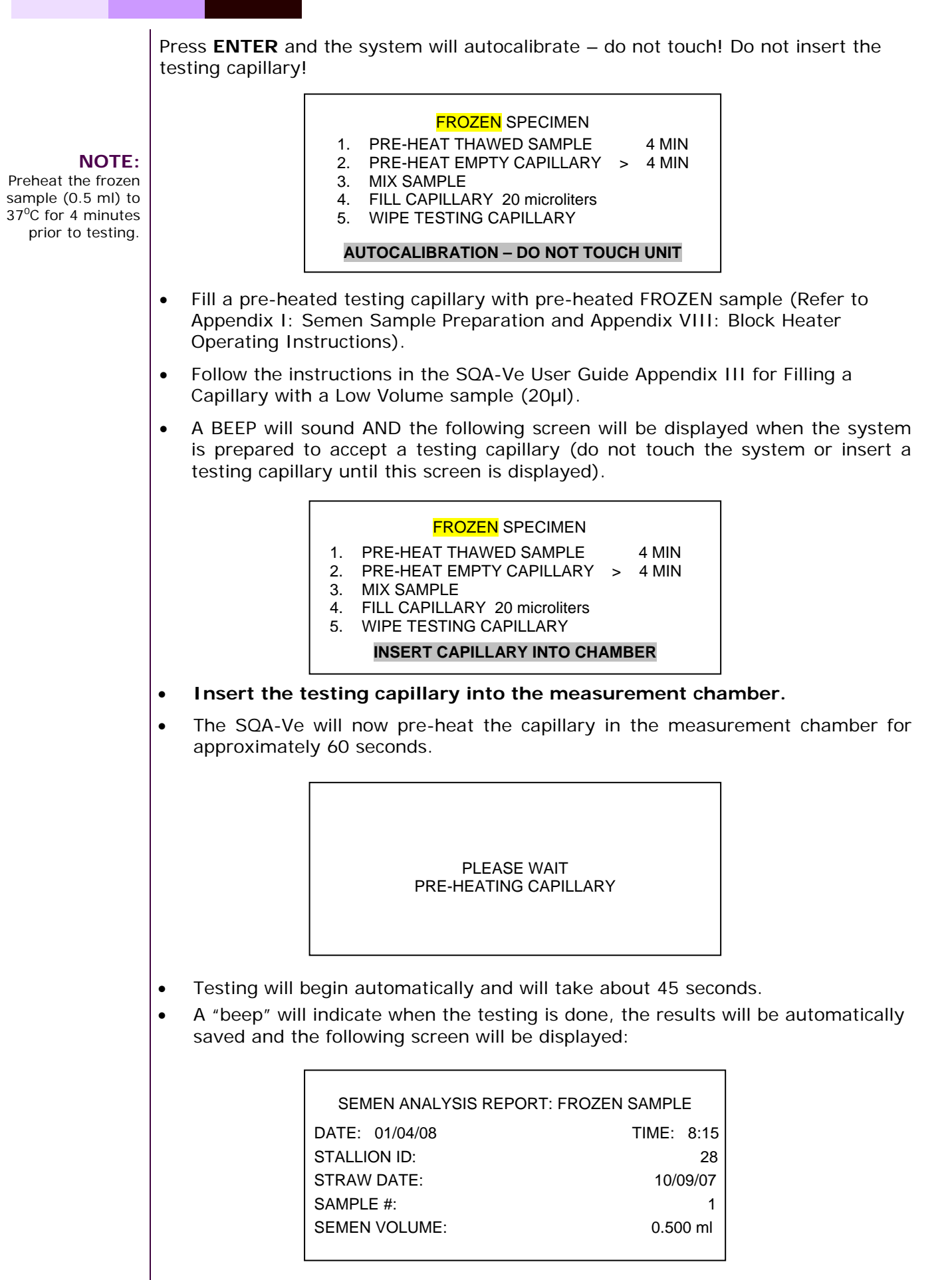

• Press ENTER to view the test results:

| TEST RESULTS: FROZEN SAMPLE |         |        |            |  |
|-----------------------------|---------|--------|------------|--|
| CONC.                       | NA M/ml | MSC    | 259.1 M/ml |  |
| MOTILITY                    | 77.9 %  | PMSC   | 183.9 M/ml |  |
| PROG. MOT.                  | 55.3 %  | VELOC. | 32 mic/sec |  |
| TOTALS PER SEMEN VOLUME     |         |        |            |  |
| # SPERM                     | NA M    |        |            |  |
| MOT. SPERM                  | 129.6 M |        |            |  |
| PROG. SPERM                 | 92.0 M  |        |            |  |
|                             |         |        |            |  |

- Sperm Concentration and # Sperm per semen volume are not reported for the Frozen semen.
- If Motility is <= 30% and >= 10% in the Frozen sample only motile and progressively motile spermatozoa per semen volume is reported.

| TEST RESU                 | LTS:             |
|---------------------------|------------------|
| MOTILITY <=               | = 30%            |
| TOTALS PER SEME           | EN VOLUME        |
| MOT. SPERM<br>PROG. SPERM | 50.0 M<br>30.0 M |

• If Motility is < 10% in the Frozen sample semen parameters cannot be accurately measured and no test results will be reported.

## **MAIN MENU:**

The MAIN MENU is displayed after each test is run:

MAIN MENU

TEST NEW SAMPLE RECALL LAST TEST RESULTS RETEST SAME SAMPLE SERVICE

- RECALL LAST TEST RESULTS: Test results can be recalled for viewing.
- RETEST SAME SAMPLE: Re-run the sample without re-entering the sample data. To run duplicate tests for REPEATABILITY, keep the testing capillary in the measurement slot and select RETEST SAME SAMPLE without removing the testing capillary. Both replicates will be saved automatically and can be transferred to E-Sperm for analysis.

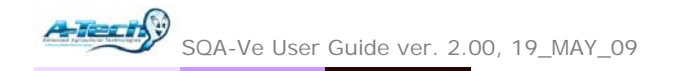

## Section 5: SERVICE MENU

Select the **SERVICE MENU** and the following options are available:

- SERVICE DATA
- SERVICE PERSONNEL
- PRINT SELF-TEST DATA & SETTINGS
- SETTINGS
- ADD I-BUTTON TESTS

## **SERVICE DATA:**

Select this option to view three service screens:

- Service Data screen (Communication screen):
  - Activate this screen to establish a communication between the SQA-Ve and the PC in order to transfer test results to E-Sperm.
  - <sup>o</sup> Service information for technical support is viewed from this screen.
- Self-Test Data screen: This screen provides information for troubleshooting testing errors by displaying Self-Test and Internal Data.
- Algorithm data screen: This screen displays algorithm calculations.

**SERVICE PERSONNEL:** For Technical service support (requires a password).

## PRINT SELF-TEST DATA & SETTINGS:

- Highlight this option in the SERVICE MENU and press ENTER.
- Select: Self-Test Data or Test Settings and press ENTER to print.

## SETTINGS:

Select this option to set the system and sample defaults.

#### System Default Settings:

- LOCAL TIME: enter local time
- **DATE FORMAT:** Select the format **DD/MM/YY or MM/DD/YY** using the right/left arrows on the keypad.
- DATE SETTING: enter current date
- **AUTOMATICALLY PRINT?** Select **YES/NO** to automatically print test results after running a test (recommended setting: YES)
- **RICH FRACTION COLLECTED:** The default is **NO**. If a rich ejaculate fraction is collected select **YES**.

## ADD I-BUTTON TESTS:

The SQA-Ve requires tests be "loaded" using an I-Button.

- Select SERVICE > SERVICE MENU > ADD I-BUTTON TESTS and press ENTER.
- The SQA-Ve screen will instruct the user:

#### TO ADD I-BUTTON TESTS:

- CONNECT THE SQA-Ve TO THE PC
- ACTIVATE E-SPERM ON THE PC
- FROM E-SPERM SELECT: SET-UP/I-BUTTON
- FOLLOW THE INSTRUCTIONS

- Hold the I-Button firmly in the port making sure it touches both the internal surface and the edges of the port.
- Continue to hold the I-Button in place until the **#TESTS ADDED** and the cumulative **#TESTS REMAINING** are displayed on the E-Sperm screen.
- The user is informed when:
  - o Less than 10 tests are available.
  - o No more tests are available.

## Section 6: Troubleshooting

## Stabilization Failed:

STABILIZATION FAILED TURN OFF MAIN SWITCH ON REAR PANEL REACTIVATE UNIT

> IF PROBLEM PERSISTS, CALL FOR TECHNICAL SUPPORT

- Ensure there is no testing capillary in the measurement compartment.
- Remove the SQA-Ve from sources of electronic noise and/or vibration (centrifuge, cell phones, etc.).
- Clean measurement compartment (refer to Appendix IV).
- Reboot the SQA-Ve without a testing capillary in the chamber:
  - <sup>o</sup> Turn system **OFF** then back **ON** at the main switch on the rear panel.
  - o Press the front panel ON/OFF key to begin Auto-Calibration/Self-Test
  - Call for technical support if failure recurs.

## Failed Self-Test:

FAILED SELF-TEST TURN OFF MAIN SWITCH ON REAR PANEL CLEAN OPTICAL CHAMBER REACTIVATE UNIT

> IF PROBLEM PERSISTS, CALL FOR TECHNICAL SUPPORT

- Ensure there is no testing capillary in the measurement compartment.
- Remove the SQA-Ve from sources of electronic noise and/or vibration (centrifuge, etc.).
- Clean measurement compartment (refer to Appendix IV).
- Reboot the SQA-Ve without a testing capillary in the chamber:
  - <sup>o</sup> From the rear panel switch, turn the system **OFF** then back **ON**.
  - Press the front panel **ON/OFF** key to begin Auto-Calibration, Stabilization and Self-Test.
- Call for technical support if this message is displayed again. Prepare for technical support by printing a copy of the SQA-Ve Self-Test/Service Data:
  - Press **SERVICE** key. The **SERVICE MENU** will be displayed.
  - Select **PRINT SELF-TEST DATA & SETTINGS** option.
  - Select **SELF-TEST DATA** and press **ENTER** to print a copy of the self-test/service data.

## **Electronic Noise:**

ELECTRONIC NOISE TURN OFF MAIN SWITCH ON REAR PANEL REACTIVATE UNIT

> IF PROBLEM PERSISTS, CALL FOR TECHNICAL SUPPORT

- Ensure there is no testing capillary in the measurement compartment.
- Remove SQA-Ve from sources of electronic noise and/or vibration (centrifuge, etc.).
- Clean measurement compartment (refer to Appendix IV) and then:
  - Activate **MAIN MENU > TEST NEW SAMPLE** and re-run the test.
  - If this message is displayed again, reboot the SQA-Ve:
    - <sup>o</sup> Turn the system **OFF** then **ON** at the main switch on the rear panel.
    - Press the front panel **ON/OFF** key to begin Auto-Calibration and Stabilization.
    - o From MAIN menu: Select TEST NEW SAMPLE and re-run.
    - Call technical support if this message is displayed again. Prepare for technical support by printing a copy of the Self-Test/Service parameters:
    - Press **SERVICE** key. The **SERVICE MENU** will be displayed.
    - o Select **PRINT SELF-TEST DATA & SETTINGS**.
    - Select **SELF-TEST DATA > ENTER** to print the service information.

#### Remove Capillary:

If the testing capillary has been left in the measurement chamber after testing a sample and prior to testing the next sample this screen will be displayed (Except when the RETEST SAME SAMPLE function has been selected):

REMOVE CAPILLARY FOLLOW ON-SCREEN INSTRUCTIONS

## Appendix I: Semen Sample Preparation

## EQUIPMENT REQUIRED:

- 10-ml plastic container
- Regular volumetric and/or Pasteur pipette
- SQA-Ve capillary
- Heater (Please refer to Appendix VIII: Block Heater Operating Instructions)
- 20-micron Nylon Filter to filter samples with debris

## RAW/EXTENDED/COOLED SEMEN SAMPLES:

## SAMPLE PREPARATION

- 1. Place SQA-V capillaries and 10-ml plastic containers in the heating unit.
- 2. Distribute 2-ml aliquots of semen into 10-ml containers.
- 3. Close the plastic containers and pre-heat the semen to 37<sup>o</sup>C (98.6<sup>o</sup>F) for 4 minutes (RAW/EXTENDED room temperature samples) or for 7 minutes (COOLED samples).
- 4. Gently but thoroughly mix the sample for 10 seconds (Figure 1).
- 5. The sample is now ready for testing.
- Fill a pre-heated to 37°C (98.6°F) SQA-Ve testing capillary following the instructions in the Appendix II: Capillary Filling Instructions: Normal Volume (Raw Specimens).

## FROZEN SEMEN SAMPLES:

## SAMPLE PREPARATION

- 1. Thaw a frozen straw in a 37°C (98.6°F) water bath.
- 2. Expel the thawed sample (20 microliters required for testing) into a preheated 10-ml plastic container.
- 3. Heat the sample to 37°C / 98.6°F for 4 minutes.
- 4. Gently but thoroughly mix the sample.
- 5. The sample is now ready for testing.
- Fill a pre-heated to 37°C / 98.6°F SQA-Ve testing capillary with the semen sample following the instructions in the Appendix III: Capillary Filling Instructions: Low Volume Sample (Frozen Specimens).

## How to quickly observe samples for debris

## Option 1:

- Insert the testing capillary into the visualization compartment of the SQA-Ve (Refer to Appendix VII: The Visualization System).
- Optimize the image and scan the capillary depth using the focus knob. Option 2:
- Place 10 µl of sample onto a standard slide, cover it with 22 mm x 22 mm coverslip and insert into the visualization compartment of the SQA-Ve using the slide adapter.
- If debris (big aggregates of epithelial cells) is observed, use a 20-micron nylon mesh to filter ~ 2 ml of sample (place the filter on a 10-ml plastic container and place the semen on the filter using a Pasteur pipette).

#### NOTE:

When using the external heating device, set the temperature to 40°C in order to heat the samples to 37°C.

## NOTE:

Semen containing a lot of debris should be filtered with a 20micron mesh filter prior to testing.

## Appendix II: Capillary Filling Instructions: Normal Volume (Raw/Extended/Cooled Specimens)

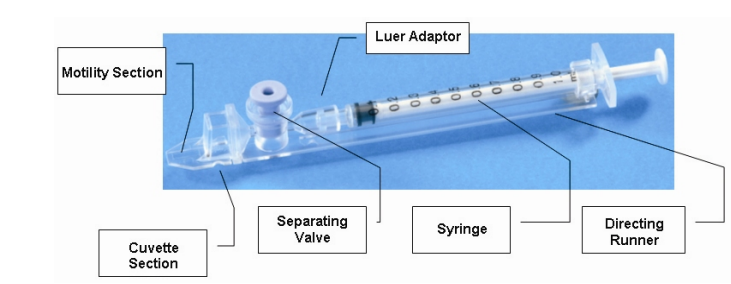

- 1. Push the syringe piston in fully. Place only the thin part of the capillary into the bottom of the sample (Figure 1).
- 2. Placing two fingers below the piston head pull the piston back slowly while keeping the tip of the capillary well below the sample level and below any surface bubbles (Figure 1). Continue to aspirate the sample until it appears in the Luer adaptor.
- 3. Hold the capillary in a vertical position and visually confirm that the sample has completely filled the thin section and the cuvette section and appears in the Luer adaptor (Figure 2).
- 4. Tap on the syringe to make sure there are no air bubbles in the sample.
- 5. Quickly and thoroughly wipe both the top and bottom of the outer surface of the capillary with a tissue (Figure 3).
- 6. Visually confirm that the capillary chambers are still full after wiping. If some of the sample has been depleted, a meniscus will be visible in the thin section of the capillary. If this is evident, push very slightly on the piston to re-fill the thin capillary section.
- Slowly and carefully push-in the separating valve until it is level with the plastic. The capillary is now ready for testing (Figure 4).
- 8. Insert the capillary into the SQA-Ve (Figure 5)

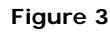

Figure 4

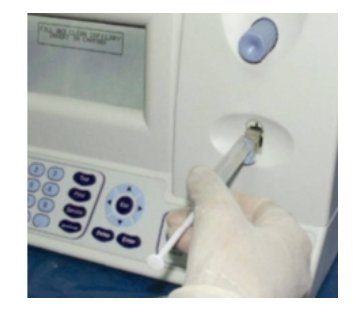

Figure 5

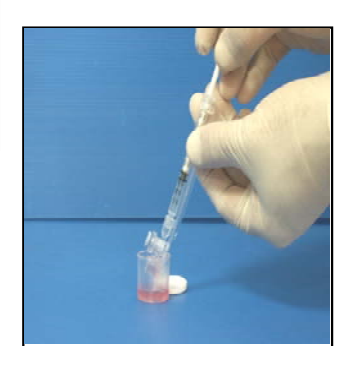

Figure 1

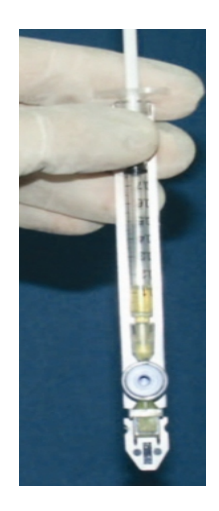

Figure 2

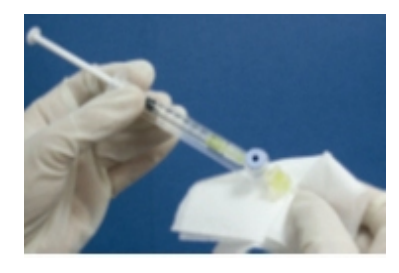

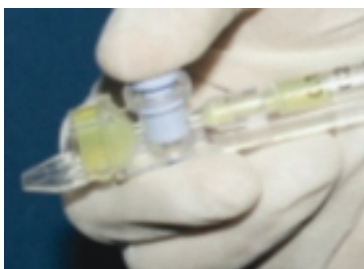

## APPENDIX III: Capillary Filling Instructions: Low Volume Sample (Frozen Specimens)

## Sample size, collection container and preparation:

- 1. For Low Volume Sample Testing, a minimum of 20 microliters is required to fill just the thin section of the testing capillary (Figure 1).
- 2. The semen sample must be **well mixed prior to aspiration**. Gently rotate the container to fully mix the specimen. *WARNING:* Do not shake nor use a pipette to aspirate and dispense specimen in order to mix, otherwise air bubbles will form.
- 3. Carefully check that the specimen is free of air bubbles before immersing the capillary into the specimen.

## Filling the capillary:

- 1. **Push the syringe piston in fully**. Place only the thin part of the capillary into the bottom of the sample.
- 2. **Pull the piston back slowly** without withdrawing the capillary from the sample. **Fill only the (thin) capillary chamber** with 20 micro liters of semen. Aspirate the sample until it just appears in the cuvette part while keeping the tip of the capillary well below the sample level.
- 3. Visually inspect the capillary to ensure that the sample has completely filled the thin section (no meniscus).
- 4. Quickly and **thoroughly wipe the outer surface of the capillary** It is important to remove all semen from the exterior of the capillary in order to prevent the SQA-Ve from becoming clogged.
- 5. Visually confirm that the thin chamber of the capillary is still full of semen after completing the cleaning process. If some of the sample is missing push-in the piston slightly until a drop appears on the capillary tip and then fill the capillary again from the sample container.

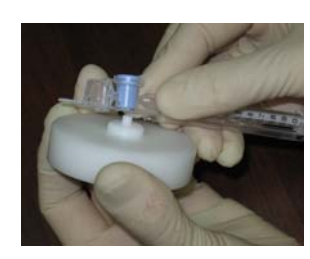

Figure 1

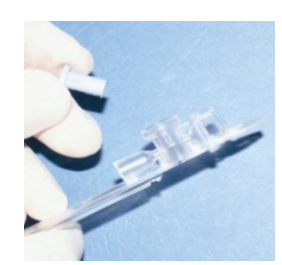

Figure 3

- 6. The separating valve must now be removed.
  - Use the black jig (white jig shown) to firmly **push-out the separating valve** from the underside of the capillary (Figure 1).
  - Completely detach the separating valve (Figure 2). The capillary is now ready to be inserted into the SQA-Ve.
- 7. PLEASE NOTE: Test Low Volume samples as soon as the sample is aspirated into the capillary!

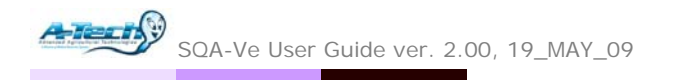

## APPENDIX IV: Cleaning the Capillary/Slide Compartment

## When to clean:

Daily or after every 10-15 tests If the system fails **SELF-TEST** 

## Cleaning kit components:

Blue Dot capillaries (fig 1) Sponge-tipped drying capillaries (fig 2) Cleaning brush -wooden-handled (fig 4) Cleaning fluid

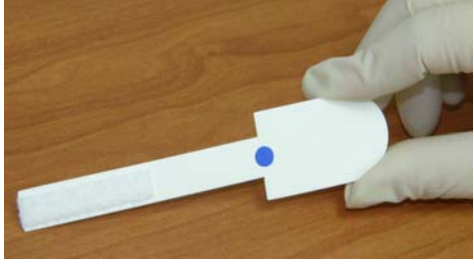

Figure 1

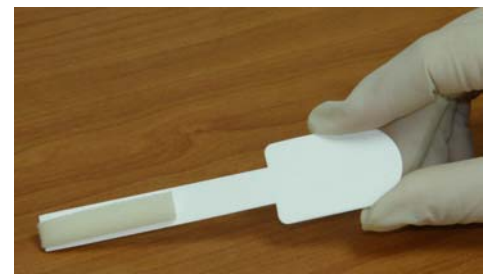

Figure 2

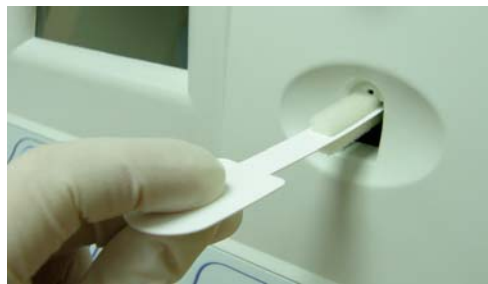

Figure 3

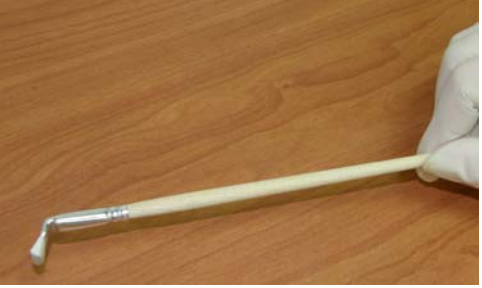

Figure 4

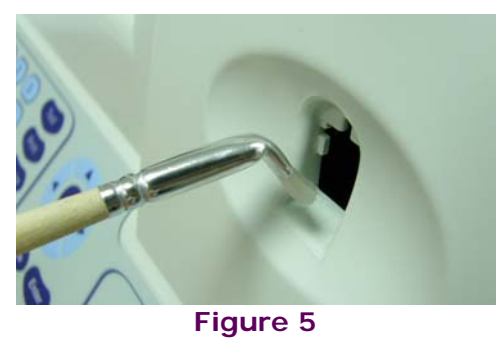

## CLEANING: STEP 1

- 1. TURN OFF the SQA-Ve
- 2. Use a **BLUE DOT** fibrous material capillary (fig 1)
- 3. Moisten with ONE drop of cleaning fluid, shaking off excess fluid.
- 4. Insert into the measurement compartment fibrous material facing up. Move back and forth a few times. Repeat with the material facing down.
- 5. Use a sponge-tipped drying capillary to dry the same compartment. (fig 3)

## CLEANING: STEP II

- 1. Insert the brush (bristle-side down) into the lower chamber of the SQA-V (fig 5)
- Pull the brush out of the chamber while sweeping or "dusting off" the lens (you will feel a step or shelf at the back and top of the chamber – this is the top of the lens).
- Switch SQA-V ON and observe self-test results. The SQA-V should now PASS the self-test. If not, repeat cleaning procedure with the brush.

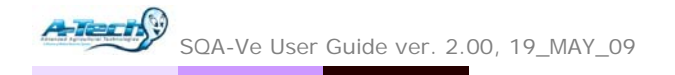

## Appendix V: Capillary Washing Instructions

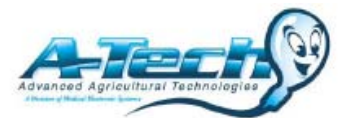

## FOR ANIMAL SYSTEMS ONLY!! Both testing capillaries and 10ml sample collection cups can be washed and re-used up to 10 times by following this EASY procedure:

## Testing Capillary

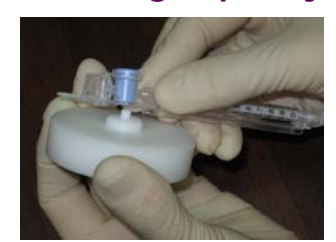

Reposition the blue valve with the jig

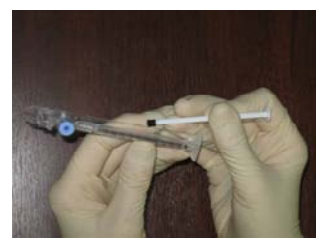

Remove the plunger

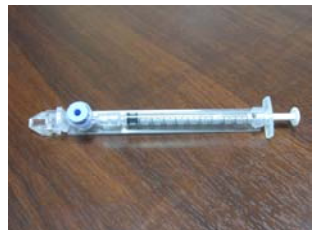

Reassemble the capillary

## Step 1 After running a test:

- Use the white capillary jig to re-position the blue capillary valve
- Expel semen by pumping the plunger a couple of times
- Soak the testing capillary in tap water until ready to wash

## Step 2 Set-up: Fill with 1 liter/2 quarts of solution as follows:

- Bowl #1: Tap water (marked "TAP WATER")
- Bowl #2: Distilled water (marked "DISTILLED WATER")
- Bowl #3: Isopropyl Alcohol 70-100%

## Step 3: Remove all liquid from the testing capillary:

• Pump the syringe plunger a couple of times to expel all remaining liquids.

## Step 4: Capillary Washing – Follow this order:

- Bowl #1 Tap Water: Completely fill each capillary with tap water. Expel the solution into a hazardous waste container. Repeat 2 times then go to Bowl 2.
- **Bowl #2 Distilled Water**: Completely fill each capillary with distilled water. Expel the solution into a hazardous waste container. **Repeat 2 times** then go to Bowl 3.
- **Bowl #3 Isopropyl Alcohol**: Completely fill each capillary with isopropyl alcohol and expel the solution into a hazardous waste container. **Repeat 2 times.**
- After final washing, remove the plunger from the syringe.

## Step 5: Drying the Capillaries:

• Place the capillaries on a flat surface to dry overnight or use the silica bead desiccator described in the Appendix section or place in a low heat oven for a few hours to dry.

## Step 6: Final Preparation/Inspection:

- Replace the plunger into the syringe.
- Inspect the capillary and throw away if cracked, broken or semen remains.
- Note the number of washings by making a dot on the capillary with a water proof marker after each washing cycle.

# Sample collection<br/>cupsWashing – Please refer to Step 4 Capillary Washing and follow<br/>the same process for washing in the solutions in bowls #1; #2<br/>and #3. Turn upside down on absorbent paper to dry overnight.

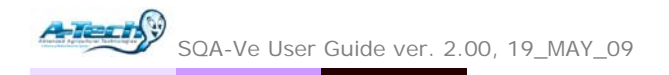

## Appendix VI: Capillary Drying Instructions

For Animal Applications ONLY!

A simple desiccator can be made to dry the washed QwikCheck<sup>™</sup> QC testing capillaries using the silica gel beads provided in the QwikCheck<sup>™</sup> QC start-up kit. The testing capillaries will dry in approximately 12-24 hours.

## Materials/Equipment Required

- 1 kg of blue Silica gel beads
- 1 large airtight plastic box/jar container.
- Plastic netting to hold capillaries above the silica beads
- 50 washed capillaries

## Drying Instructions

#### Step 1: Assemble the desiccator:

- Pour all of the Silica gel beads provided into the desiccation container.
- Put plastic net over the silica beads.
- Place 50 washed capillaries on the net.

#### Step 2: Close the desiccator:

• Tightly close the cover of the desiccator

#### Step 3: Capillary Drying :

- After 12-24 hours see if the capillaries are dry (without opening the cover).
- If the capillaries appear dry, open the desiccator and check closely to see if all of the water has evaporated from the capillaries.
- If they are still wet, check again in 2 hours.
- When dry, remove capillaries from the desiccator and tightly close the desiccator to preserve the silica beads.

#### Step 4: Capillary re-assembly

- Slide the plunger back into the syringe.
- Check the capillary for cracks, broken parts or remaining semen.
- Throw away capillaries that are damaged or contaminated.
- Mark the capillary with a dot after each washing-drying cycle.
- The capillaries are ready for use.

#### Step 5: Silica gel re-activation

- When the BLUE silica gel beads turn PURPLE/PINK they need to be dried.
  - Heat for 3 4 hours at 130 degrees C.
  - Mix the beads 3-4 times during the drying.
  - When the color of the beads turns BLUE, place the beads into the desiccator and close tightly.

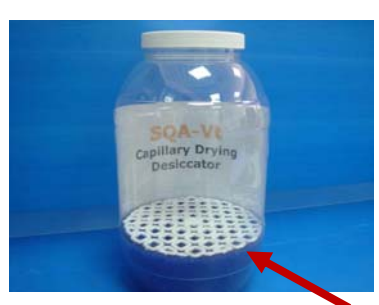

Silica Gel Beads

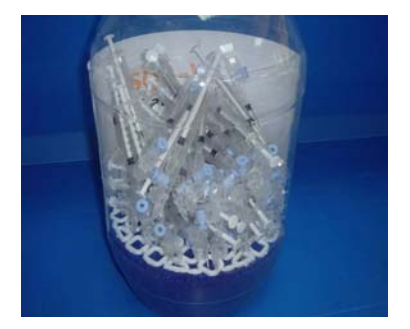

**Capillaries Drying** 

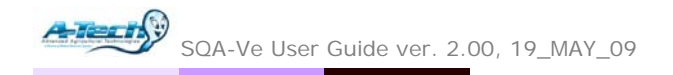

## Appendix VII: The Visualization System

Samples can be viewed on the SQA-Ve Visualization System. Both the SQA-Ve testing capillary and a standard slide can be used in the visualization system. The system:

- Operates via control knobs to set focus, brightness, contrast and color, and via the keypad zoom, illumination, and monitor on/off functions.
- Has a magnification range: x300 to x500.

## **Operating Instructions:**

## **Slide Preparation:**

- Place 10 µl of semen approximately 20 mm from the edge of the slide.
- Use only a standard slide with a 22 mm x 22 mm cover-slip.
- Load the prepared slide into the SQA-Ve slide adaptor and insert into the visualization compartment of the SQA-Ve.

## Preparation of the SQA-Ve Testing Capillaries:

- Fill the SQA-Ve testing capillary with semen following the instructions in the appendix section of this guide.
- Insert the capillary into the visualization compartment of the SQA-Ve.

## **Operating Process:**

- 1. The video display illuminates when the SQA-Ve is turned on.
- 2. To ensure that the visualization system is working properly prior to use:
  - a. Press the **HIGH ILLUMINATION** key multiple times to achieve the maximum level setting.
  - b. Turn **BRIGHTNESS**, **CONTRAST** and **COLOR** buttons all the way counterclockwise.
  - c. Turn **FOCUS** knob fully clockwise.
- 3. Use **ZOOM IN** for maximum magnification (x500) or **ZOOM OUT** for minimum magnification (x300).
- 4. Insert the semen sample into the visualization chamber.
- 5. Turn the **BRIGHTNESS** knob clockwise until the video screen just begins to lighten-up.
- 6. Turn the **FOCUS** knob counter-clockwise until the image is in focus.
- 7. Adjust **CONTRAST**, **COLOR**, **BRIGHTNESS**, **FOCUS** and object **ILLUMINATION** controls for optimal image quality.

NOTE: Use caution when turning the focus knob. If resistance is felt it is at the maximum (or minimum) position. Forcing this knob beyond the stopping point may damage the focus system.

## **Appendix VIII: Block Heater Operating Instructions** For Use with A-TECH Sperm Quality Analyzers with Heating Requirements

## Safety:

- Do not pre-fill the SQA testing capillaries with semen prior to heating.
- Do not touch the heating elements to check the temperature.
- If transported or stored in humid conditions, dry the unit before connecting it to power.
- Plug into a grounded electrical outlet that delivers the appropriate voltage indicated on the rear panel of the heater.
- If liquid is spilled inside the unit, disconnect the power supply, take out the metal heating blocks and wipe the spilled material with a damp cloth. Do not use chemical cleaning agents.
- Place the system on a level surface that is free from flammable materials, insuring that all ventilation slots on the base of the system are clear of obstructions.

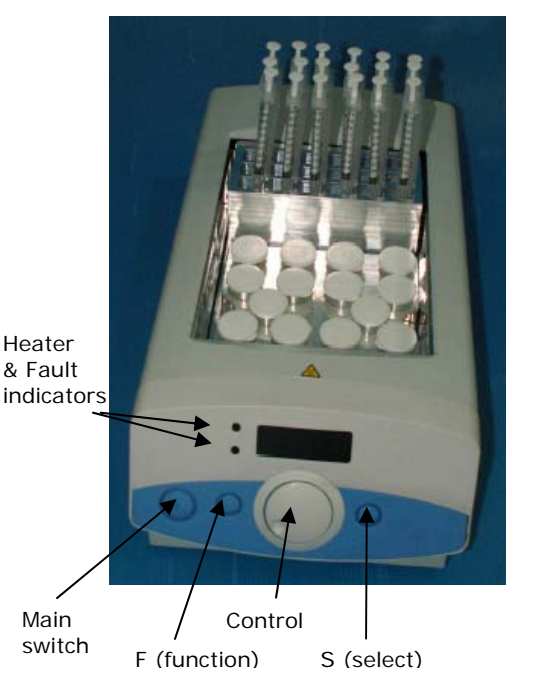

## **Heater Operation:**

- Place the metal heating racks for capillaries and sample containers into the heating system.
- Plug the electrical cord into the socket at the rear of the unit.
- Turn the unit on by pressing the Main Switch on the front panel The display will illuminate showing the current temperature of the block.
- Press the 'S' button and adjust the temperature to 40°C using the Control knob. This will ensure a 37°C temperature for the testing capillary and semen samples.
- Press 'S' to confirm the temperature setting or press 'F' to exit without changing the value.
- The block heater will now begin to heat the racks.
- A light will indicate that the system is heating and will begin to flash when the set temperature is approached.
- The temperature setting will be stored in the memory.

## **Timer Operation:**

- Press 'F' button and turn the Control knob until 'CLOC' is seen.
- Press 'S' button and turn the Control knob until 'On' is seen.
- Press 'S' button and turn the Control knob to select the required time (Example: 4 minutes (004) for Equine).
- Press 'S' button: The time and the Temperature will be displayed intermittently.
- A beep will sound and 'End' will be displayed when the time has expired; press 'S' to stop beeping.

## Heating the SQA Testing Capillaries and Samples:

- Place **<u>empty</u>** testing capillaries in the heating rack (as shown in the picture above).
- Place **<u>empty</u>** 10-ml plastic containers in the appropriate heating rack.
- Wait 5-7 minutes for the heating unit to pre-heat the containers and testing capillaries.
- Distribute the semen sample into 10-ml container following User Guide instructions.
- Close the containers during pre-heating.
- Remove testing capillaries as needed for testing. Fill with semen per user guide instructions.

**Note:** If the processor detects an error in heating the fault indicator will illuminate, the buzzer will beep and the display will flash. To reset this fault, switch the unit off and on. If the fault re-occurs contact the service personnel at your local distributor.

## Appendix IX: Glossary of Terms

|              | Parameter                              | SQA-Ve<br>Terms | Definition                                                                                                    |
|--------------|----------------------------------------|-----------------|----------------------------------------------------------------------------------------------------|
| Sample Data  | Serial number                          | SN              | Serial Number of the SQA-Ve                                                                                            |
|              | Date & time                            | DATE/TIME       | The date and time the test was performed                                                                               |
|              | Stallion ID                            | STALLION ID     | The identifying number of the stallion being tested                                                                    |
|              | Straw date                             | STRAW DATE      | The date and time the frozen semen straw was produced                                                                  |
|              | Sample number                          | SAMPLE #        | The number assigned to the semen sample                                                                                |
|              | Semen volume                           | SEMEN<br>VOLUME | Raw, extended, cooled or frozen semen volume expressed in ml                                                           |
| Test Results | Sperm<br>Concentration                 | CONC.           | Total sperm concentration expressed in millions/ml                                                                     |
|              | Motile Sperm<br>Concentration          | MSC             | Motile sperm concentration expressed in millions/ml                                                                    |
|              | Motility                               | MOTILITY        | The ratio between the motile and total sperm cells in the sample, expressed in %.                                      |
|              | Progressive<br>Motility                | PROG. MOT.      | The ratio between the progressively motile<br>and total sperm cells in the sample,<br>expressed in %.                  |
|              | Normal<br>Morphology                   | MORPHOLOGY      | The ratio between the morphologically normal and total sperm cells in the sample, expressed in %.                      |
|              | Average velocity                       | VELOC.          | The average velocity of the motile spermatozoa in the sample, in microns per second.                                   |
|              | Total # sperm<br>cells                 | # SPERM         | The total number of sperm cells per<br>ejaculate (Raw semen) or per semen<br>volume (Frozen/Extended/Cooled)           |
|              | Total Motile<br>Sperm                  | MOT. SPERM      | The total number of motile sperm cells per<br>ejaculate (Raw samples) or per semen<br>volume (Frozen/Extended/Cooled)  |
|              | Total<br>Progressively<br>Motile Sperm | PROG. SPERM     | The total number of progressively motile sperm cells per ejaculate (Raw samples) or per semen volume (Frozen/Extended) |

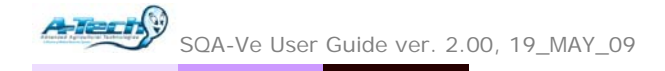

## Appendix X: SQA-Ve System Specifications

 Dimensions:
 40 x 30 x 15 cm

 Weight:
 4 kg

 AC power supply:
 100 to 250 VAC, 50/60 Hz, 10 VA

#### **Measurement Compartment**

- **Sources of radiant energy** two 880 nm LEDs for motility and spectrophotometry channels
- Detector system 2 photo detectors Motility and Optical Density

#### Visualization Compartment

- Green LED illumination system
- CCD, 350 TV lines
- Objective lens: Standard, x20
- Signal Output: PAL standard
- Zoom system for smooth magnification transition from x300 to x500
- Focus regulator

#### Display(s)

- Operational backlight LCD (16 lines x 40 characters)
- Video backlight LCD (8 x 10 cm)

#### Printer

- Built-in, Dot Matrix
- Non-thermostatic narrow paper with 20 characters per line (Citizen)
- Ribbon cassette (Citizen)

#### Keypad

- **Operational keys:** ON/OFF, TEST, PRINT, SERVICE, ARCHIVE (disabled), DELETE, ENTER, four cursor buttons, ESC, numeric buttons (0-9)
- Video control keys: ZOOM IN/OUT, ILLUMINATION HIGH/LOW, and MONITOR ON/OFF

#### Front Panel

- Built-in printer
- Visualization compartment
- LCD video display and controls
- Focus knob
- LCD operational display
- Measurement compartment
- Multi-button keypad

#### Rear/Side Panel

- Power connector with fuse-holder (fuse 250V, 1A)
- Video connector
- RS232 cable outlet
- I-Button port (side panel)

## Specimen Testing Supplies

- **Measurement capillary:** Disposable, multi-use plastic, positive displacement testing capillary (purchase from manufacturer).
- Standard lab slide: 76 x 25.6 mm, 22 x 22 mm cover-slip.
- I-Button: Required to run tests (purchase from manufacturer)

## **Operating System**

- Control: Keypad
- Analysis Time: 45 seconds

- **Software:** Resides on flash memory and drives all man-machine interface functions, runs algorithms for test measurements and operational screens. System can be upgraded from a PC CD-ROM.
- Sample Testing Temperature: 37<sup>o</sup>C (98.6<sup>o</sup>F).
- Motility channel input signal: Analog, up to 5V.
- **Spectrophotometer channel input signal:** Modulated (1 kHz) analog, up to 5V.

**Quality Control** 

• Internal: Electronic Self-Test and Auto-Calibration.

## PC Compatibility

Minimum requirements for E-Sperm<sup>™</sup> software

- **PC:** 1 GHz processor, Pentium 3
- **RAM:** 256 MB
- CD ROM drive
- Ports: One serial

Operating system compatibility: Windows XP and VISTA

#### **Operational Temperature and Humidity**

- System is operational at 15-40°C.
- NOTE: SQA-Ve operates in a wide range of ambient temperatures however the system is calibrated to measure semen samples at 37°C (98.6°F).
- System is fully operational at up to 80% humidity and 31°C.

#### Maintenance Schedule

 Cleaning daily and after every 50 tests (refer to User Guide – "Cleaning Instructions").

## Manufacturer Recommendations

- Operate the SQA-Ve away from devices that may cause electronic noise (cell phones) or other devices causing vibrations such as centrifuges.
- Turn system **OFF** at the rear-panel when not in use for extended period of time.
- Semen is considered a biologically hazardous material and is subject to individual laboratory protocols for handling such materials.

#### Factory Default Settings:

Date format: DD/MM/YY

Time/Date: Manufacturer's local time/date

Automatically print: YES

## Appendix XI: SQA-Ve EQUINE Product Performance Data

#### Performance Data Summary:

The performance of the SQA-Ve is summarized in the text, tables and graphs below. All values concerning sperm concentration measurements are expressed as 10<sup>6</sup> sperm cells per milliliter (M/ml). Motility values are expressed as a percent (%). Unless otherwise noted, all testing was performed using raw, extended, cooled and frozen equine semen samples. Manufacturers claims are generally lower than actual performance data. Please also note that Sensitivity & Specificity are clinical screening parameters that demonstrate the accuracy of device. Sensitivity demonstrates the ability of the SQA-Ve to correctly detect ABNORMAL cases. Specificity demonstrates the ability of the SQA-Ve to correctly detect NORMAL cases. Sensitivity & Specificity results are based on the cutoffs established by Society of Theriogenology. Each SQA-Ve device is biologically calibrated against two reference systems at Medical Electronic System's laboratory.

#### Abbreviations:

CONC: Sperm Concentration Coefficient of Variation CV: Million per milliliter M/ml:

## Table 1. Dynamic Range

| Sample<br>Type | Concentration<br>M/ml | % Motility | % Progressive<br>Motility | % Normal<br>Morphology |
|----------------|-----------------------|------------|---------------------------|------------------------|
| Raw            | 0-800                 | 0-100      | 0-100                     | 0-100                  |
| Extended       | 0-400                 | 0-100      | 0-100                     | -                      |
| Frozen         | 0-1000                | 0-100      | 0-100                     | -                      |

Sensitivity, specificity, precision and correlation to manual method established in the in-house and field clinical trials using equine semen samples.

#### Clinical claims:

#### Sensitivity

|   | -              |     |
|---|----------------|-----|
| • | Concentration: | 90% |
|   |                |     |

- Motility: 90%
- Prog. Motility: 90%

#### Specificity

- 90% Motility:
- Prog. Motility: 80% 85%
- Morphology:

#### Precision (Intra-device CVs)

| • | Conc.: | 3% |
|---|--------|----|
|---|--------|----|

- Motility: 3%
- Prog. Motility: 7% Morphology: 3%
- Precision (Inter-device CVs)
- Conc.: 10%
- Motility: 10%
- Prog. Motility: 10%
- Morphology: 10%

#### Accuracy (regression coefficients of the dilution trend line)

| • | Conc.: | 0.9 |
|---|--------|-----|
|   |        |     |

0.9 MSC:

## Table 2. Sensitivity/Specificity

| SQA-Ve vs.<br>Microscope | Sensitivity<br>% | Specificity<br>% | % False<br>Positive | % False<br>Negative |
|--------------------------|------------------|------------------|---------------------|---------------------|
| Sperm<br>Concentration   | 96.4             | 100.0            | 0                   | 2.2                 |
| Motility                 | 95.0             | 96.3             | 2.1                 | 2.1                 |
| Progressive<br>Motility  | 100.0            | 90.0             | 4.3                 | 0                   |
| Morphology               | -                | 93.3             | 6.3                 | 6.3                 |

## Table 3. Precision: SQA-Ve intra- and inter-device variability

| Semen Parameters    | Intra-device<br>CV, % | Inter-device CV,<br>% |
|---------------------|-----------------------|-----------------------|
| Sperm Concentration | 2.0                   | 7.0                   |
| Motility            | 0.3                   | 7.2                   |
| Prog. Motility      | 5.6                   | 8.6                   |
| Morphology          | 0.3                   | 2.6                   |

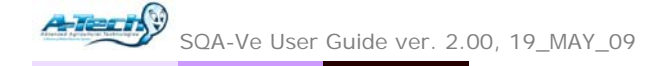

Correlation to Manual Method

- Concentration: 0.9Motility: 0.9
- Prog. Motility: 0.8
- Morphology: 0.7

Notes:

• Sensitivity and specificity claims are lower than actual values noted (Table 2).

• Precision CV claims are higher (lower precision) than actual values noted (Table 3).

• Correlation to Manual Method claims are less than actual correlations noted (Table 4).

#### Method comparison:

The SQA-Ve was compared to the microscope based on WHO'99 manual guidelines. The SQA-Ve automated readings for sperm concentration, motility, progressive motility and morphology were compared to microscopic results. A Makler chamber was used according to the manufacturer's instructions for manual sperm concentration measurements. A microscope and standard slide were used to manually assess motility. Stained slides were used for the manual morphology examination. The protocols were based on WHO'99 manual and MES guidelines. The clinical trials were conducted at the Medisoos vet clinic. A total of 201 raw, extended, cooled and frozen semen samples were analyzed.

#### Accuracy: Dilution plots.

The accuracy of the SQA-Ve was assessed by diluting equine semen and analyzing the resulting sperm concentrations. Raw stallion semen was gradually diluted with commercial extender. Dilutions provided varying motile and total sperm concentrations. Semen samples were tested using the SQA-Ve and the results were plotted. Linear trend lines were established for Concentration and MSC vs. expected values.

#### Analytical Specificity:

• To achieve analytical specificity a specific wave length of light which is maximally absorbed by sperm cells and minimally absorbed by other cells and seminal plasma is used.

• Low noise and high electronic resolution hardware components and compensation circuits ensure analytical specificity optimization.

#### Limitations of method:

Samples were assessed in duplicate on automated SQA-Ve systems and manually using a microscope. Statistical counting errors and intra-operator variability (subjectivity) may have affected the results of the study.

#### Table 4: Correlation to Manual Method

| Semen Parameters          | Correlation coefficients |
|---------------------------|--------------------------|
| Sperm Concentration, M/ml | 0.996                    |
| Motility, %               | 0.956                    |
| Progressive Motility, %   | 0.892                    |
| Morphology, %             | 0.744                    |

#### Fig. 1. Method comparison: Regression plot of SQA-Ve Sperm Concentration in Raw equine semen vs. manual results

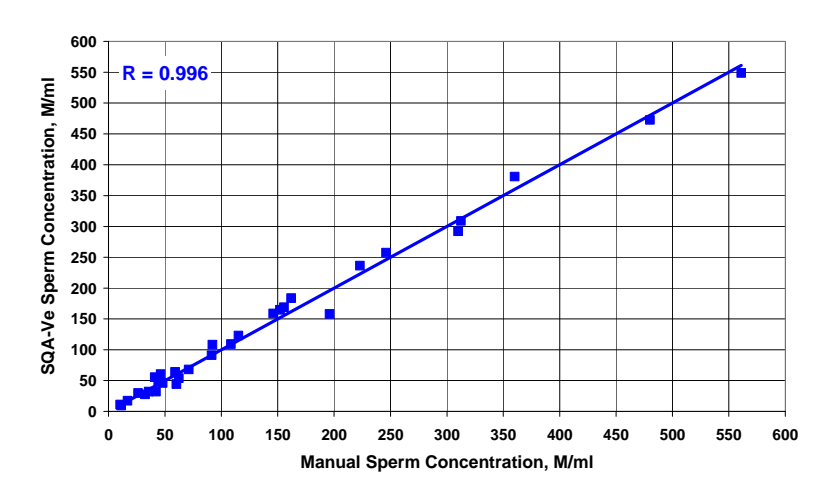

Fig. 2. Method comparison: Regression plot of SQA-Ve Motility in Raw equine semen vs. manual results

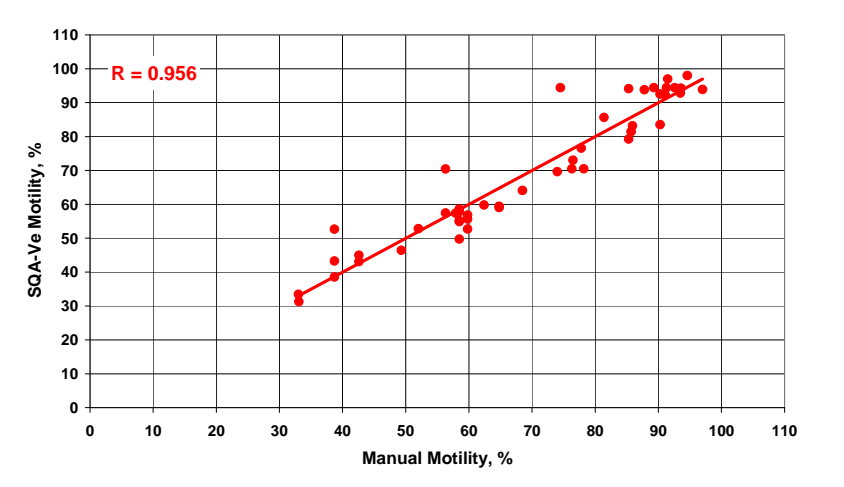

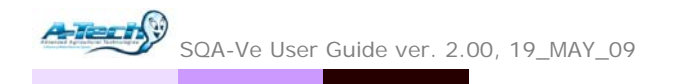

#### Performance parameters:

Sensitivity and specificity were calculated using ROC analysis. Cutoffs normally used for sperm concentration, motility and morphology were used for the calculation of sensitivity, specificity, false positive and false negative parameters (Table 2).

Precision of the SQA-Ve was estimated by calculation of the intra-device and inter-device coefficients of variation (CV) of duplicate measurements (Table 3). CV is calculated according to the formula:

 $CV = SD / MEAN \times 100$ The lower CV, the higher precision of the method.

Correlation method to manual was • established by calculating correlation coefficients (Table 4, Fig. 1-3).

The accuracy of the SQA-Ve was determined by the regression coefficients of the dilution trendline (Fig. 4).

#### Conclusions:

The SQA-Ve demonstrated high levels of • sensitivity, specificity and correlation to the manual method.

- The SQA-Ve is precise and accurate with low coefficients of variation for all semen parameters assessed (<10%).
- The SQA-Ve can be used for semen quality • assessment, dose preparation and to QC frozen equine semen.

#### Fig. 3. Method comparison: Regression plot of SQA-Ve Morphology in Raw equine semen vs. manual results

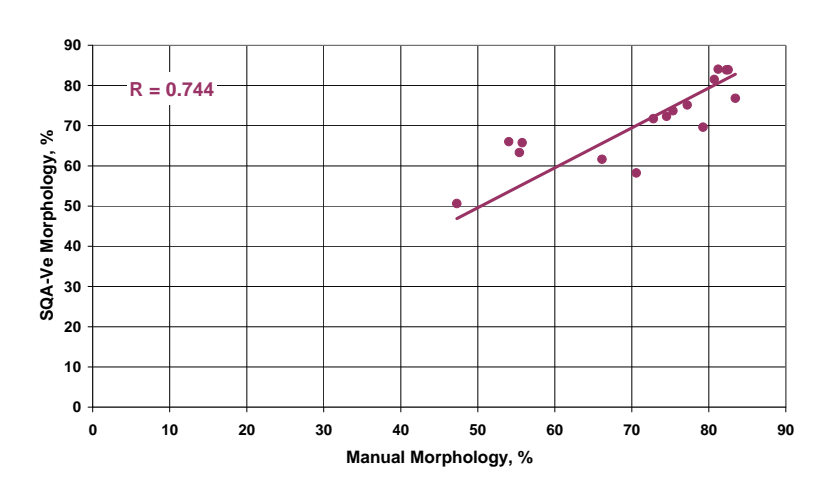

Fig. 4. Regression plot of SQA-Ve Conc. & MSC in Extended equine semen vs. expected values

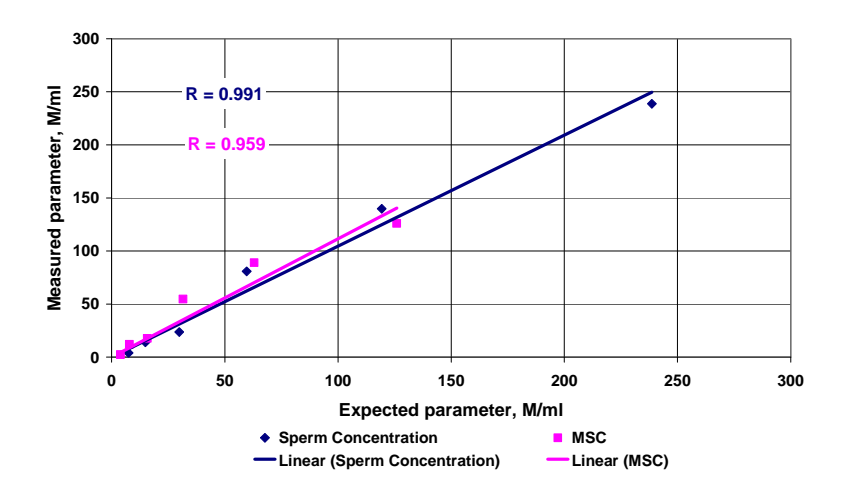

## E-Sperm<sup>™</sup>

## **User Guide**

Catalog # 7651 Version 2.00 May 2009

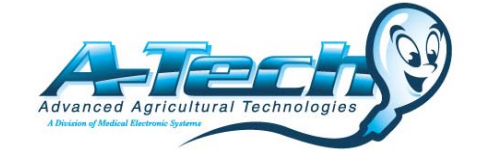

## **TABLE OF CONTENTS**

| Section 1:  | Overview                       | ••••• | 3  |
|-------------|--------------------------------|-------|----|
| Section 2   | Software/Hardware Installation |       | 4  |
| Section 3:  | System Navigation Overview     |       | 4  |
| Section 4:  | Start-Up                       |       | 5  |
| Section 5:  | Test Data                      |       | 5  |
|             | Raw                            |       | 6  |
|             | Extended / Cooled              |       | 6  |
|             | Frozen                         |       | 6  |
|             | Reports                        |       | 8  |
|             | Capture Image                  |       | 10 |
| Section 6:  | Import Tests                   |       | 11 |
|             | Extended Dosing                |       | 11 |
|             | Frozen Dosing                  |       | 13 |
| Section 7:  | Export                         |       | 14 |
| Section 8:  | Real Time Video                |       | 15 |
| Section 9:  | Set-Up                         |       | 15 |
|             | Data Settings                  |       | 15 |
|             | Stallion Settings              |       | 15 |
|             | Normal Ranges                  |       | 16 |
|             | Testing Facility               |       | 17 |
|             | System Settings                |       | 17 |
|             | Language                       |       | 17 |
|             | Password                       |       | 18 |
|             | Port                           |       | 18 |
|             | Calculation                    |       | 18 |
|             | Auto Export                    |       | 18 |
|             | SQA-Ve Settings                |       | 18 |
|             | I-Button                       |       | 18 |
|             | Self Test Data                 |       | 18 |
| Section 10: | Exit                           |       | 19 |

E

## Section 1: Overview

E-Sperm is a data management software package that works together with the SQA-Ve to provide the following features and benefits.

- Automated dosing feature From RAW to , COOLED or FROZEN dosing in seconds.
- Stallion data such as test results, graphs, pictures, etc. can be stored, viewed and printed.
- Information is secure access to E-Sperm requires a password.

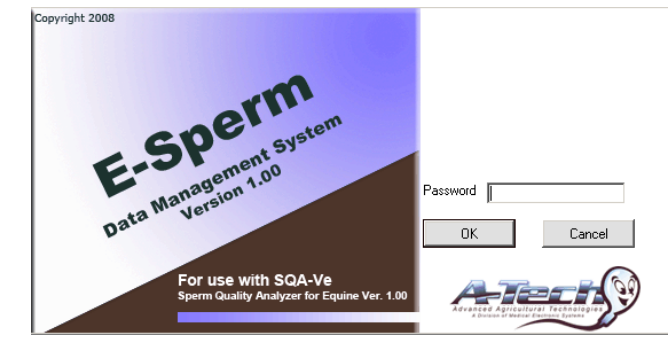

## The E-Sperm package includes:

- E-Sperm User Guide
- Video capture device
- Installation CD
- Security Key

## System Requirements:

- SQA-Ve with RS232 communication cable and power cable
- PC requirements:

## Hardware requirements:

- 1Ghz or higher CPU
  - 256 MB RAM
  - AGP Video Display Card with at least 16 MB of RAM memory
- CD-ROM compatible drive
- RS232 communication port (serial)
- Two available USB ports

## Software requirements:

- Compatible operation system:
- Windows XP and VISTA
- EXCEL (for exporting data)
- At least 20 GB of free hard disk space recommended

## Section 2: Software / Hardware Installation E-Sperm Installation

NOTE: It is recommended to use the manufacturer's default settings.

Warning: E-Sperm will not

Security Key connected to the

PC.

work without the

- 1. Close any open programs before beginning the installation process.
- 2. Insert the E-Sperm CD into the PC's CD-ROM. The installation process will begin automatically.
- 3. The screen will display: Initializing Wise Installation Wizard.
- 4. Click NEXT when the "Welcome" screen is displayed.
- 5. Click NEXT when the "Choose Destination Location" screen is displayed to accept the E-Sperm default folder or click "Browse" to select another folder.
- 6. Click NEXT when "Select Program Manager Group" is displayed. If a messages "Digital Signature Not Found" is displayed, click YES.
- 7. Installation complete: Click OK to restart the PC.

## **Security Key Installation**

 Plug the E-Sperm security key into a free USB port on the computer and it will be automatically installed.

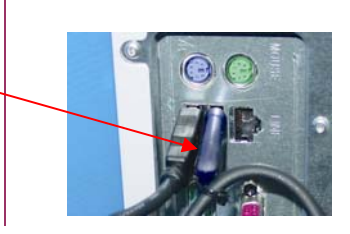

## SQA-Ve Connection to the PC

- Connect one end of the RS232 communication cable to the PC.
- Connect the other end of the RS232 communication cable to the SQA-Ve.

## Section 3: System Navigation Overview

- Activate E-Sperm features by clicking on one of six Main Menu navigation buttons which are always displayed in the left margin of the screen.
- When a Main Menu button is selected, sub-menu buttons appear across the top of the E-Sperm screen displaying further options and features.
- Several icons appear in the header of the test result grids. These icons indicate the following:

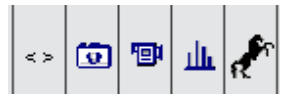

Test results out of range

• Semen picture attached to a record

- Semen video attached to a record
- Graph test results (must have two test results minimum for graphing)
- Picture of the stallion is attached to a record

**Export:** Click this icon to export the test records to Excel.

**Dosing Error:** Indicates one of the following errors:

- The set-up values have been entered incorrectly
  - The semen sample is of low quality

Main Menu: six navigation buttons allow easy access to the E-Sperm features.

| Test Data       |
|-----------------|
| Import Test     |
| Export          |
| Real Time Video |
| Set-Up          |
| Exit            |
|                 |

## Section 4: Start-up

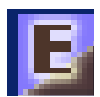

Click on the E-Sperm icon located on the PC desktop to enter the system. Enter the **temporary password: fertility** and then click OK.

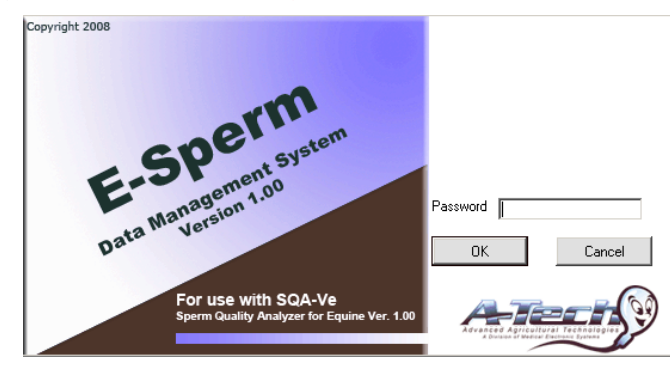

WARNING: Please remember

the new password or the system cannot be reentered. The E-Sperm Main Menu will automatically appear. Enter and confirm a new password using Set-Up/Password path:

| New Password Confirm new Password |
|-----------------------------------|
| Cancel                            |

#### Test Data

## Section 5: Test Data

| 📴 E-Sperm Manag           | ement System |          |              |        |        |
|---------------------------|--------------|----------|--------------|--------|--------|
| Assessed Apricality of Te |              | E-Spe    | rm Version 1 | 1.00   |        |
|                           | Test Data    |          |              |        |        |
|                           | Raw          | Extended | Cooled       | Frozen | ← BACK |
| Test Data                 |              |          |              |        |        |
| Import Test               |              |          |              |        |        |
| Export                    |              |          |              |        |        |
| Real Time Video           |              |          |              |        |        |
| Set-Up                    |              |          |              |        |        |
| Exit                      |              |          |              |        |        |

**Click: TEST DATA** and the screen above will be displayed. Clicking on one of the tabs (Raw, Extended, Cooled or Frozen) will display an interactive TABLE containing test, dosing, semen clips, horse pictures, etc. From these TABLES, REPORTS can be run, dosing can be performed and a variety of features will be displayed.

|                                                                                | CIIC                     |                                                                                                    | ie ues                                                                                                    | neu bu                                                                                                    |                                                                                                    |                                                                                                    | TADL                                                                                                    | ES IIKE                                                                                                    |                                                                                                    | illes (                                                                                                    | лэh                                       | лау                                            | cu                                                          | D                            | SION                                                                                                    | N:                                                                                                    |                                                                                       |                                                                                                    |
|--------------------------------------------------------------------------------|--------------------------|----------------------------------------------------------------------------------------------------|----------------------------------------------------------------------------------------------------|----------------------------------------------------------------------------------------------------|----------------------------------------------------------------------------------------------------|----------------------------------------------------------------------------------------------------|----------------------------------------------------------------------------------------------------|----------------------------------------------------------------------------------------------------|----------------------------------------------------------------------------------------------------|----------------------------------------------------------------------------------------------------|-------------------------------------------|------------------------------------------------|-------------------------------------------------------------|------------------------------|----------------------------------------------------------------------------------------------------|----------------------------------------------------------------------------------------------------|---------------------------------------------------------------------------------------|----------------------------------------------------------------------------------------------------|
| lest Data                                                                      |                          | Raw                                                                                                    |                                                                                                    | Extended Cooled Frozen 🗲                                                                                                    |                                                                                                    |                                                                                                    |                                                                                                    |                                                                                                    |                                                                                                    |                                                                                                    |                                           |                                                |                                                             | ← B/                         | ١СК                                                                                                    |                                                                                                    |                                                                                       |                                                                                                    |
|                                                                                | Sel<br>will              | ect: <b>R</b><br>be dis                                                                                                    | <b>AW</b> /I<br>played                                                                                                    | EXTE                                                                                                    | NDEE                                                                                                    | o/co                                                                                                    | OLE                                                                                                    | D or                                                                                                    | FRO                                                                                                    | ZEN                                                                                                    | an                                        | d th                                           | ne 1                                                        | fol                          | low                                                                                                    | ing t                                                                                                    | abl                                                                                   | es                                                                                                  |
| Raw                                                                            | Test<br>Ca               | Data > Raw<br>pture Image                                                                                                    | > Without<br>Ex                                                                                                    | Dosing<br>ort                                                                                                    | Repo                                                                                                    | rt                                                                                                    | BACK                                                                                                    |                                                                                                    |                                                                                                    |                                                                                                    |                                           |                                                |                                                             | _                            |                                                                                                    |                                                                                                    |                                                                                       | _                                                                                                   |
| When selecting the                                                             | Nu                       | mber of Rec                                                                                                    | ords: 22                                                                                                    |                                                                                                    |                                                                                                    |                                                                                                    |                                                                                                    |                                                                                                    |                                                                                                    |                                                                                                    |                                           | s                                              | ort                                                         |                              | lide                                                                                                    | Vie                                                                                                    | w All                                                                                 |                                                                                                    |
| RAW data, the<br>table can be<br>viewed with or                                |                          | Date ⊽                                                                                                    | Time ⊽                                                                                                    | Stallion<br>ID/<br>Studbook<br>#                                                                                                    | Stallion<br>Name                                                                                                    | Sample<br>#                                                                                                    | Seme<br>Volum<br>[ml]                                                                                                    | n Sperm<br>e Conc.<br>[M/ml]                                                                                                    | Motilit<br>[%]                                                                                                    | / Pri<br>Mot                                                                                                    | og.<br>ility<br>6]                        | Moi<br>[?                                      | nph.<br>6]                                                  |                              | MSC<br>[M/ml]                                                                                                    | PM<br>[M                                                                                                    | SC<br>ml]                                                                             |                                                                                                    |
| without dosing data:                                                           | ►                        | 4 <i>1</i> 27 <i>1</i> 2008                                                                                                    | 22:54                                                                                                    | 12                                                                                                    | Tulip                                                                                                    | 57                                                                                                    | 90.0                                                                                                    | 114.8                                                                                                    | 65.0                                                                                                    | 58                                                                                                    | .0                                        | 70                                             | .4                                                          |                              | 74.6                                                                                                    | 66                                                                                                    | .6                                                                                    |                                                                                                    |
| <ul><li>Without dosing</li><li>Extended dosing</li><li>Frozen dosing</li></ul> |                          | 4/27/2008<br>4/27/2008                                                                                                    | 22:49<br>22:44                                                                                                    | 13<br>14                                                                                                    | Black                                                                                                    | 56<br>55                                                                                                    | 35.0                                                                                                    | 234.3<br>394.6                                                                                                    | 77.0                                                                                                    | 47                                                                                                    | .0<br>.0                                  | 69                                             | .0                                                          |                              | 180.4<br>260.4                                                                                                    | 12                                                                                                    | 3.9<br>5.5                                                                            |                                                                                                    |
|                                                                                | Test                     | Data > Exter                                                                                                    | nded                                                                                                    | roort                                                                                                    | Papa                                                                                                    | +                                                                                                    | PACK                                                                                                    |                                                                                                    |                                                                                                    |                                                                                                    |                                           |                                                |                                                             |                              |                                                                                                    |                                                                                                    |                                                                                       |                                                                                                    |
| Extended                                                                       | Nu                       | mber of Rec                                                                                                    | ords: 21                                                                                                    | porc                                                                                                    | Kepu                                                                                                    |                                                                                                    | BACK                                                                                                    |                                                                                                    |                                                                                                    |                                                                                                    |                                           | s                                              | ort                                                         | Ŀ                            | Hide                                                                                                    | Vie                                                                                                    | w All                                                                                 |                                                                                                    |
|                                                                                |                          | Stallion<br>Name                                                                                                    | Sample<br>#                                                                                                    | Prog.<br>Motility<br>[%]                                                                                                    | MSC<br>[M/ml]                                                                                                    | PMSC<br>[M/ml]                                                                                                    | Velocity<br>[mic/sec]                                                                                                    | #<br>Sperm<br>[Bil]                                                                                                    | #<br>Motile<br>Sperm<br>[Bil]                                                                                                    | #<br>Prog.<br>Motile<br>Spern<br>[Bil]                                                                                            | , .<br>n                                  | • 10                                           | ) 19                                                        | ы П                          | 11 a                                                                                                    | r Unit<br>#                                                                                                    |                                                                                       | <b></b>                                                                                             |
|                                                                                | ►                        | Black                                                                                                    | 61                                                                                                    | 36.1                                                                                                    | 39.9                                                                                                    | 18.5                                                                                                    | 66                                                                                                    | 0.77                                                                                                    | 0.60                                                                                                    | 0.28                                                                                                    |                                           |                                                |                                                             |                              | ł                                                                                                    | 619                                                                                                    |                                                                                       |                                                                                                    |
|                                                                                |                          | Champion                                                                                                    | 60                                                                                                    | 46.0                                                                                                    | 15.6                                                                                                    | 11.5                                                                                                    | 77                                                                                                    | 1.00                                                                                                    | 0.62                                                                                                    | 0.46                                                                                                    |                                           |                                                |                                                             |                              | , e                                                                                                    | r 619                                                                                                    |                                                                                       |                                                                                                    |
|                                                                                |                          |                                                                                                    | 4.0                                                                                                    | 10.0                                                                                                    | 00.4                                                                                                    | 10.0                                                                                                    |                                                                                                    |                                                                                                    |                                                                                                    |                                                                                                    |                                           |                                                |                                                             |                              |                                                                                                    |                                                                                                    |                                                                                       |                                                                                                    |
|                                                                                |                          | Comanche<br>White                                                                                                    | 49<br>48                                                                                                    | 40.3                                                                                                    | 28.1                                                                                                    | 18.3<br>16.2                                                                                                    | 71                                                                                                    | 1.25                                                                                                    | 0.56                                                                                                    | 0.37                                                                                                    |                                           |                                                |                                                             |                              | - 6                                                                                                    | r 619                                                                                                    |                                                                                       |                                                                                                    |
|                                                                                |                          | Comanche<br>White<br>Trigger                                                                                                    | 49<br>48<br>33                                                                                                    | 40.3<br>46.2<br>44.8                                                                                                    | 28.1<br>22.4<br>41.3                                                                                                    | 18.3<br>16.2<br>25.0                                                                                                    | 71<br>77<br>76                                                                                                    | 0.91<br>1.25<br>1.11                                                                                                    | 0.56                                                                                                    | 0.37                                                                                                    |                                           |                                                |                                                             |                              | e<br>e<br>e                                                                                                    | r 619<br>r 619                                                                                                    |                                                                                       |                                                                                                    |
| Cooled                                                                         | Test I<br>Cap            | Comanche<br>White<br>Trigger<br>Data > Cool<br>oture Image                                                                                                    | 49<br>48<br>33<br>ed<br>Ex<br>cords: 37                                                                                                    | 40.3<br>46.2<br>44.8                                                                                                    | 28.1<br>22.4<br>41.3<br>Repo                                                                                                    | 18.3<br>16.2<br>25.0                                                                                                    | 71<br>77<br>76<br>← BACK                                                                                                    | 0.91<br>1.25<br>1.11                                                                                                    | 0.56                                                                                                    | 0.37                                                                                                    |                                           |                                                | Sort                                                        | 1                            | Hide                                                                                                    | r 619<br>r 619                                                                                                    | /iew A                                                                                |                                                                                                    |
| Cooled                                                                         | Test I<br>Cap            | Comanche<br>White<br>Trigger<br>Data > Cool<br>oture Image<br>mber of Rec<br>Date $	au$                                                                                                    | 49<br>48<br>33<br>ed<br>ed<br>es<br>ords: 37<br>Time ⊽                                                                                                    | 40.3<br>46.2<br>44.8<br>Stallion<br>ID/<br>Studbook<br>#                                                                                                    | 28.1<br>22.4<br>41.3<br>Repo                                                                                                    | 18.3<br>16.2<br>25.0<br>rt<br>Sample<br>#                                                                                                    | 71<br>77<br>76<br>← BACK                                                                                                    | 0.91<br>1.25<br>1.11<br>д. MSC<br>[Мйт                                                                                                    | 0.56<br>0.78<br>0.83                                                                                                    | 0.37<br>0.57<br>0.50                                                                                                    | elocity                                   | ,<br>;]                                        | Sort<br>#<br>[Bil]                                          | ]  <br>n                     | Hide<br>Hide                                                                                                    | * 619                                                                                                    | /iew A<br>#<br>Prog.<br>Motile<br>Sperm<br>[Bil]                                      |                                                                                                    |
| Cooled                                                                         | Test I<br>Cap            | Comanche<br>White<br>Trigger<br>Data > Cool<br>oture Image<br>mber of Rec<br>Date ∇<br>4/28/2008<br>4/28/2008                                                                                                    | 49<br>48<br>33<br>ed<br>0rds: 37<br>Time ⊽<br>03:34                                                                                                    | 40.3<br>46.2<br>44.8<br>sport<br>D/<br>Stallion<br>ID/<br>Studbook<br>#<br>8<br>25                                                                                                    | 28.1<br>22.4<br>41.3<br>Repo                                                                                                    | 18.3<br>16.2<br>25.0<br>rt<br>Sample<br>#<br>69<br>88                                                                                                    | 71<br>77<br>76<br>← BACK<br>→ Pro,<br>Motil<br>[%<br>48,                                                                                                    | 0.91<br>1.25<br>1.11<br>MSC<br>[Mirr<br>5 35:3<br>7 43.3                                                                                                    | 0.56<br>0.78<br>0.83<br>0.83                                                                                                    | 0.37<br>0.57<br>0.50                                                                                                    | elocity<br>61                             | /<br>:]                                        | Sort<br>#<br>Sperm<br>[Bil]                                 | ]                            | Hide                                                                                                    |                                                                                                    | /iew A<br>#<br>Prog.<br>Motile<br>Sperm<br>[Bil]<br>0.49                              |                                                                                                    |
| Cooled                                                                         | Test I<br>Cap            | Comanche<br>White<br>Trigger<br>Data > Cool<br>oture Image<br>mber of Rec<br>Date ⊤<br>4/28/2008<br>4/28/2008<br>4/28/2008                                                                                                    | 49<br>48<br>33<br>ed<br><b>ords: 37</b><br>Time ⊽<br>03:34<br>03:29<br>03:24                                                                                         | 40.3<br>46.2<br>44.8<br>Stallion<br>D/<br>Studbook<br>#<br>8<br>25<br>26                                                                                                    | 28.1<br>22.4<br>41.3<br>Repo<br>Stallion<br>Name<br>Comanche<br>Abaccus<br>Bambi                                                                                                    | 18.3<br>16.2<br>25.0<br>rt Sample<br>#<br>69<br>68<br>68<br>67                                                                                                    | 71<br>77<br>76<br>← BACK<br>→ Pro,<br>Motil<br>[%<br>48]<br>32:<br>57.                                                                                                    | 0.91<br>1.25<br>1.11<br>3.<br>MS(<br>[M/m<br>5<br>3.<br>3.<br>3.<br>3.<br>3.<br>3.<br>3.<br>3.<br>3.<br>3.<br>3.<br>3.<br>3.                                                                                                    | 0.56<br>0.78<br>0.83<br>0.83<br>0.83<br>0.83<br>0.83<br>0.83<br>0.83<br>0.8                                                                                                    | 0.37<br>0.57<br>0.50                                                                                                    | elocity<br>61<br>86<br>89                 | ,<br>,<br>,]                                   | Sort<br>#<br>Sperm<br>[Bii]<br>0.88<br>1.67                 | ]  <br>n                     | Hide<br>Hide<br>(E)<br>0.5<br>0.7<br>1.2                                                                                                    | 619           619           619           #           #           #           #           #           #           #           #           #           #           #           #           #           #           #           #           #           #           #           #           #           #           #           #           #           #           #           #           #           #           #           #           #           #           #           #           #           #           #           #           #           #           #           #           #           #           #           #           #           #           # </td <td>/iew A<br/>Prog.<br/>Motile<br/>Sperm<br/>[Bil]<br/>0.49<br/>0.29<br/>1.12</td> <td></td>                                                                                                    | /iew A<br>Prog.<br>Motile<br>Sperm<br>[Bil]<br>0.49<br>0.29<br>1.12                   |                                                                                                    |
| Cooled                                                                         | Test I                   | Comanche<br>White<br>Trigger<br>Data > Cool<br>oture Image<br>mber of Rec<br>Date<br>4/28/2008<br>4/28/2008<br>4/28/2008                                                                                                    | 49<br>48<br>33<br>ed<br>F<br>Time ∇<br>03:34<br>03:29<br>03:24<br>03:19                                                                                              | 40.3<br>46.2<br>44.8<br>Stallion<br>ID/<br>Studbook<br>#<br>8<br>25<br>26<br>27                                                                                                    | 28.1<br>22.4<br>41.3<br>Repo<br>Stallion<br>Name<br>Comanche<br>Abaccus<br>Bambi<br>Lass                                                                                                    | 18.3<br>16.2<br>25.0<br>rt Sample<br>#<br>2 69<br>68<br>67<br>66                                                                                                    | 71<br>77<br>76<br>► BACK<br>Pro.<br>(%<br>481<br>32:<br>67.<br>31.                                                                                                    | 0.91<br>1.25<br>1.11<br>мsc [Мит<br>5 35.3<br>7 43.3<br>4 64.1<br>4 39.6                                                                                                    | U.56<br>0.78<br>0.83<br>C PMS<br>II] PMS<br>[Min<br>32<br>32<br>34<br>16.<br>56.<br>3 16.                                                                                                    | 0.37<br>0.57<br>0.50<br>×C ∨<br>[m<br>4<br>8<br>2<br>6                                                                            | elocity<br>ic/sec<br>61<br>86<br>89<br>82 | /<br>/<br>-)                                   | Sort<br>#<br>Sperm<br>[Bil]<br>0.88<br>1.67<br>1.85         | ]                            | Hide<br>Hide<br>0.5<br>0.7<br>1.2                                                                                                    | 619           619           619           619           619           53           74           28           39                                                                                                    | /iew A<br>#<br>Prog.<br>Motile<br>Spern<br>[Bil]<br>0.49<br>0.29<br>1.12<br>0.58      | -                                                                                                   |
| Cooled                                                                         | Test I<br>Capedon<br>Num | Comanche<br>White<br>Trigger<br>Data > Cool<br>oture Image<br>mber of Rec<br>Date ⊤<br>4/28/2008<br>4/28/2008<br>4/28/2008<br>4/28/2008<br>Data > Froz                                                                                                    | 49<br>48<br>33<br>ed<br>ed<br>Fr<br>ords: 37<br>Time ₹<br>03:34<br>03:29<br>03:24<br>03:19<br>220                                                                    | 40.3<br>46.2<br>44.8<br>Stallion<br>ID/<br>Studbook<br>#<br>8<br>25<br>26<br>27                                                                                                    | 28.1<br>22.4<br>41.3<br>Repo<br>Stallion<br>Name<br>Abaccus<br>Bambi<br>Lass                                                                                                    | 18.3<br>16.2<br>25.0<br>rt Sample<br>#<br>69<br>68<br>68<br>68<br>68<br>68<br>68                                                                                                    | 71<br>77<br>76<br>← BACK<br>Motil<br>[%<br>483<br>32:<br>67.<br>31.                                                                                                    | U.91<br>1.25<br>1.11<br>MSC<br>MAR<br>3<br>4<br>3<br>4<br>3<br>4<br>3<br>5.<br>4<br>3<br>5.<br>4<br>3<br>5.<br>5.<br>5.<br>5.<br>5.<br>5.<br>5.<br>5.<br>5.<br>5.                                                                                                    | U.56<br>0.78<br>0.83<br>0.83<br>PMM<br>[MA<br>3<br>3<br>16.<br>56.<br>3<br>16.                                                                                                    | 0.37<br>0.57<br>0.50                                                                                                    | elocity<br>ic/sec<br>61<br>86<br>89<br>82 |                                                | Sort<br>#<br>[Bil]<br>0.88<br>1.67<br>1.85                  | ]                            | Hide<br>Hide<br>1<br>0.0.7<br>1.2<br>1.3                                                                                                    | *         619           *         619           *         619           *         *           *         *           *         *           *         *           *         *           *         *           *         *           *         *           *         *           *         *           *         *           *         *           *         *           *         *           *         *           *         *           *         *           *         *           *         *           *         *           *         *           *         *           *         *           *         *           *         *           *         *           *         *           *         *           *         *           *         *           *         *           *         *      *         *         <                                                                                                    | #<br>Prog.<br>Motile<br>[Bil]<br>0.49<br>0.29<br>1.12<br>0.58                         |                                                                                                    |
| Cooled                                                                         | Test I<br>Cap            | Comanche           White           Trigger           Data > Cool           oture Image           mber of Rec           Date ∇           4/28/2008           4/28/2008           4/28/2008           4/28/2008           4/28/2008           4/28/2008           at/28/2008           bata > Froz           opture Image                                                                                                    | 49<br>48<br>33<br>ed<br>57<br>Time ₹<br>03:34<br>03:29<br>03:24<br>03:24<br>03:19                                                                                    | 40.3<br>46.2<br>44.8<br>Stallion<br>ID/<br>Studbook<br>#<br>8<br>25<br>26<br>27<br>Export                                                                                                    | 28.1<br>22.4<br>41.3<br>Repo<br>Stallion<br>Name<br>Comanche<br>Abaccus<br>Bambi<br>Lass                                                                                                    | 18.3<br>16.2<br>25.0<br>rt Sample<br>#<br>8<br>69<br>68<br>68<br>67<br>66<br>8<br>8<br>8<br>8<br>8<br>8<br>8<br>8<br>8<br>8<br>8<br>8<br>8                                                                                                    | 71<br>77<br>76<br>← BACK<br>→ Pro.<br>(%<br>48.1<br>(%<br>48.1<br>32.<br>67.<br>31.<br>→                                                                                                    | 0.91<br>1.25<br>1.11<br>MSC<br>[Mir<br>3.<br>4.<br>3.<br>5.<br>6.<br>3.<br>5.<br>6.<br>1.11<br>MSC<br>[Mir<br>1.25<br>1.11<br>MSC<br>[Mir<br>1.25<br>1.11<br>MSC<br>[Mir<br>1.25<br>1.11<br>                                                                                                    | U.56<br>0.78<br>0.83<br>0.83<br>0.83<br>0.83<br>0.83<br>0.83<br>0.83<br>0.8                                                                                                    | 0.37<br>0.57<br>0.50                                                                                                    | elocity<br>ic/sec<br>86<br>89<br>82       |                                                | Sort<br>#<br>Sperm<br>[Bil]<br>1.00<br>0.88<br>1.67<br>1.85 | <b>]</b>                     | Hide<br>Hide<br>Mo<br>Spe<br>[E]<br>0.3<br>1.3                                                                                                    | 619           619           619           619           619           53           53           53           74           28           39                                                                                                    | <b>/iew A</b><br><b>#</b><br>Motile<br>Spern<br>[Bil]<br>0.49<br>0.29<br>1.12<br>0.58 |                                                                                                    |
| Cooled                                                                         | Test I<br>Cap<br>Num     | Comanche<br>White<br>Trigger<br>Data > Cool<br>oture Image<br>mber of Rec<br>Date ⊤<br>4/28/2008<br>4/28/2008<br>4/28/2008<br>4/28/2008<br>4/28/2008<br>Data > Froz<br>pture Image<br>mber of Rec                                                                                                    | 49<br>48<br>33<br>ed<br>ords: 37<br>Time ₹<br>03:34<br>03:29<br>03:24<br>03:19<br>cen                                                                                | 40.3<br>46.2<br>44.8<br>Stallion<br>ID/<br>Stallion<br>ID/<br>Stutbook<br>#<br>8<br>25<br>26<br>27<br>27<br>Export                                                                                                    | 28.1<br>22.4<br>41.3<br>Repo<br>Stallion<br>Name<br>Comanche<br>Abaccus<br>Bambi<br>Lass                                                                                                    | 18.3<br>16.2<br>25.0<br>rt Sample<br>#<br>2 69<br>68<br>68<br>68<br>68<br>67<br>66<br>2 66<br>2 66                                                                                                    | 71<br>77<br>76<br>← BACK<br>→ Proj<br>Motil<br>[%<br>481<br>32:<br>67:<br>31.<br>← BA                                                                                                    | 0.91<br>1.25<br>1.11<br>1.11<br>1.11<br>1.11<br>1.11<br>1.11<br>1.1                                                                                                    | U.56<br>0.78<br>0.83<br>C PMS<br>[MA<br>32]<br>3 16.<br>56.<br>3 16.                                                                                                    | 0.37<br>0.57<br>0.50<br>xC V<br>[m<br>4<br>8<br>2<br>5                                                                            | elocity<br>ic/sec<br>86<br>89<br>82       | · / / ]]                                       | Sort<br>(Bil)<br>1.00<br>0.88<br>1.67<br>1.85               |                              | Image: Content of the second second | * 619<br>* 619<br>* 74<br>* 619<br>* 74<br>* 619<br>* 74<br>* 74<br>* 749<br>* 749                                                               | /iew A<br>#<br>Prog.<br>Motile<br>[Bil]<br>0.49<br>0.29<br>1.12<br>0.58               |                                                                                                    |
| Cooled                                                                         | Test I<br>Carrow         | Comanche<br>White<br>Trigger<br>Data > Cool<br>oture Image<br>mber of Rec<br>0ate ∇<br>4/28/2008<br>4/28/2008<br>4/28/2008<br>4/28/2008<br>Data > Froz<br>pture Image<br>mber of Re<br>Date ∇                                                                                                    | 49<br>48<br>33<br>ed<br>ords: 37<br>Time ∇<br>03:34<br>03:29<br>03:24<br>03:29<br>03:24<br>03:19<br>cords: 20<br>Time ∇                                              | 40.3<br>46.2<br>44.8<br>Stallion<br>ID/<br>Studbook<br>#<br>8<br>25<br>26<br>27<br>Export<br>Export<br>Stallior<br>ID/<br>Studbook<br>#                                                                                                    | 28.1<br>22.4<br>41.3<br>Repo<br>Stallion<br>Name<br>Comanche<br>Abaccus<br>Bambi<br>Lass<br>Repo                                                                                                    | 18.3<br>16.2<br>25.0<br>rt Sample<br>Sample<br>69<br>68<br>67<br>66<br>2000 t<br>00<br>100 t<br>100 t | 71<br>77<br>76<br>← BACK<br>→ Pro.<br>Motil<br>[%<br>48.<br>32.<br>67.<br>31.<br>← BA<br>×<br>*                                                                                                    | 0.91<br>1.25<br>1.11<br>4. MSC<br>[Мит<br>5. 35.0<br>7. 43.3<br>4. 64.1<br>4. 39.6<br>к<br>Мотіііту<br>[%]                                                                                                    | U.56           U.78           U.78           U.78           U.83           PMS           Image: Second state state | 0.37<br>0.57<br>0.50<br>xc V<br>10<br>10<br>10<br>10<br>10<br>10<br>10<br>10<br>10<br>10<br>10<br>10<br>10                        | elocity<br>ic/sec<br>86<br>89<br>82       | PMSC<br>[M/m]                                  | Sort<br>#<br>Sperm<br>[Bil]<br>1.00<br>0.88<br>1.67<br>1.85 | ]  <br>n<br>∑<br>Vei<br>[mic | Hide<br>Hide<br>Mac<br>Spir<br>[E<br>0,;<br>1,2,<br>1,3<br>0,1<br>1,2<br>1,3                                                                                                    |                                                                                                    | /iew A<br>#<br>Prog.<br>Spern<br>[Eii]<br>0.49<br>0.29<br>1.12<br>0.58                | View<br>Pr<br>Mu<br>Sp                                                                              |
| Cooled                                                                         | Test I<br>Cap            | Commenche         White         I           White         I         I           Trigger         I         I           Data > Cool         I         I           obure Image         Imber of Rec         I           Date √         I         I           4/28/2008         I         I           4/28/2008         I         I           Data > Frozonta         Image         I           Data > Frozonta         Image         Image           Data > Frozonta         Image         Image           Data > Frozonta         Image         Image           Data > Conterror         Image         Image           Date √         Image         Image           Date √         Image         Image                                               | 49<br>48<br>33<br>ed<br>sords: 37<br>Time ∇<br>03:34<br>03:29<br>03:24<br>03:19<br>cords: 20<br>Time ∇<br>20:49                                                      | 40.3<br>46.2<br>44.8<br>Stallion<br>D/<br>Studbook<br>#<br>25<br>26<br>27<br>Export<br>D/<br>Studbook                                                                                                    | 28.1<br>22.4<br>41.3<br>Repo<br>Stallion<br>Name<br>Abaccus<br>Bambi<br>Lass<br>Repo<br>Repo                                                                                                    | 18.3<br>16.2<br>25.0<br>rt Sample<br>#<br>Sample<br>#<br>69<br>68<br>67<br>68<br>67<br>68<br>67<br>68<br>67<br>68<br>67<br>68<br>67<br>68<br>67<br>68<br>67<br>68<br>67<br>68<br>68<br>67<br>68<br>68<br>67<br>68<br>68<br>67<br>68<br>68<br>67<br>68<br>68<br>68<br>68<br>67<br>68<br>68<br>68<br>68<br>68<br>68<br>68<br>68<br>68<br>68                                                                                                    | 71<br>77<br>76<br>★ BACK<br>Motil<br>(%<br>483<br>32:<br>67.<br>31.<br>31.<br>★ BA<br>************************************                                                                                                    | 0.91         0.91           1.25         1.11           1.25         1.11           1.11         1.11           1.11         1.11           1.11         1.11           1.11         1.11           1.11         1.11           1.11         1.11           1.11         1.11           1.11         1.11           1.11         1.11           1.11         1.11           1.11         1.11           1.11         1.11           1.11         1.11           1.11         1.11           1.11         1.11           1.11         1.11           1.11         1.11           1.11         1.11           1.11         1.11           1.11         1.11           1.11         1.11           1.11         1.11           1.11         1.11           1.11         1.11           1.11         1.11           1.11         1.11           1.11         1.11           1.11         1.11           1.11         1.11           1.11 <td>0.36<br/>0.78<br/>0.83<br/>0.83<br/>0.83<br/>0.83<br/>0.83<br/>0.83<br/>0.83<br/>0.8</td> <td>0.37<br/>0.57<br/>0.50</td> <td>elocity<br/>61<br/>86<br/>89<br/>82</td> <td>PMSC [M/m]</td> <td>Sort<br/>#<br/>[Bil]<br/>1.00<br/>0.88<br/>1.67<br/>1.85</td> <td>n<br/>Vel<br/>(mic</td> <td>Hide         #           Hide         #           Mon         #           0.1         1.3           0.1         1.3           ort         #           009         #</td> <td>* 619<br/>* 619<br/>* 74<br/>28<br/>39<br/>* 619<br/>* 619<br/>* 619<br/>* 619<br/>* 619<br/>* 619<br/>* 619<br/>* 74<br/>* 619<br/>* 619<br/>* 619<br/>* 74<br/>* 619<br/>* 619<br/>* 619<br/>* 74<br/>* 619<br/>* 619<br/>* 74<br/>* 619<br/>* 619<br/>* 74<br/>* 619<br/>* 619<br/>* 74<br/>* 619<br/>* 619<br/>* 74<br/>* 619<br/>* 74<br/>* 619<br/>* 74<br/>* 619<br/>* 74<br/>* 74<br/>* 74<br/>* 74<br/>* 74<br/>* 74<br/>* 74<br/>* 75<br/>* 75</td> <td>/iew A<br/>#<br/>Prog.<br/>Motile<br/>Sperr<br/>[Bil]<br/>0.49<br/>0.29<br/>1.12<br/>0.58</td> <td>Viev<br/>Viev<br/>Pr<br/>Ma<br/>Spp<br/>[</td> | 0.36<br>0.78<br>0.83<br>0.83<br>0.83<br>0.83<br>0.83<br>0.83<br>0.83<br>0.8                                                                                                    | 0.37<br>0.57<br>0.50                                                                                                    | elocity<br>61<br>86<br>89<br>82           | PMSC [M/m]                                     | Sort<br>#<br>[Bil]<br>1.00<br>0.88<br>1.67<br>1.85          | n<br>Vel<br>(mic             | Hide         #           Hide         #           Mon         #           0.1         1.3           0.1         1.3           ort         #           009         #                                                                                                    | * 619<br>* 619<br>* 74<br>28<br>39<br>* 619<br>* 619<br>* 619<br>* 619<br>* 619<br>* 619<br>* 619<br>* 74<br>* 619<br>* 619<br>* 619<br>* 74<br>* 619<br>* 619<br>* 619<br>* 74<br>* 619<br>* 619<br>* 74<br>* 619<br>* 619<br>* 74<br>* 619<br>* 619<br>* 74<br>* 619<br>* 619<br>* 74<br>* 619<br>* 74<br>* 619<br>* 74<br>* 619<br>* 74<br>* 74<br>* 74<br>* 74<br>* 74<br>* 74<br>* 74<br>* 75<br>* 75 | /iew A<br>#<br>Prog.<br>Motile<br>Sperr<br>[Bil]<br>0.49<br>0.29<br>1.12<br>0.58      | Viev<br>Viev<br>Pr<br>Ma<br>Spp<br>[                                                                |
| Cooled<br>Frozen                                                               | Test I<br>Carrow         | Commenche         No           White         I           Trigger         I           Data > Cool         I           obure Image         Imber of Rec           Imber of Rec         I           4/28/2008         I           4/28/2008         I           4/28/2008         I           Data > Froz         Imber of Re           Imber of Re         Imber of Re           Date ₹         Imber of Re           Imber of Re         Imber of Re           Date ₹         Imber 0           Imber 0         Image           Imber 0         Image           Imber 0         Image           Imber 0         Image           Imber 0         Image           Imber 0         Image           Imber 0         Image           Image         Image | 49<br>48<br>33<br>ed<br>ords: 37<br>Time ∇<br>03:34<br>03:34<br>03:29<br>03:24<br>03:29<br>03:24<br>03:19<br>Cords: 20<br>Time ∇<br>20:49<br>20:49<br>20:44<br>20:29 | 40.3<br>46.2<br>44.8<br>Stallion<br>ID/<br>Studbook<br>#<br>25<br>26<br>27<br>Export<br>D/<br>Studloo<br>#<br>28<br>29<br>9<br>9                                                                                                    | 28.1<br>22.4<br>41.3<br>Repo<br>Stallion<br>Name<br>Comanche<br>Abaccus<br>Bambi<br>Lass<br>Re<br>Abaccus<br>Bambi<br>Lass<br>Re<br>Abaccus<br>Bambi<br>Lass                                                                                                    | 18.3<br>16.2<br>25.0<br>rt Sample<br>#<br>8<br>8<br>8<br>8<br>8<br>8<br>9<br>8<br>8<br>8<br>9<br>8<br>8<br>8<br>9<br>8<br>8<br>8<br>9<br>8<br>8<br>9<br>8<br>8<br>9<br>8<br>8<br>9<br>8<br>8<br>9<br>8<br>8<br>9<br>8<br>8<br>8<br>8<br>8<br>8<br>8<br>8<br>8<br>8<br>8<br>8<br>8                                                                                                    | 71<br>77<br>76<br>← BACK<br>→ Pro,<br>Motil<br>(%<br>48.1<br>32.2<br>67.3<br>31.2<br>← BA<br>→ CK<br>→ CK<br>→ | 0.91<br>1.25<br>1.11<br>3.<br>Ку MS(<br>Мит<br>3.<br>4.<br>3.<br>4.<br>4.<br>3.<br>51.9<br>57.9<br>50.1                                                                                                    | 0.36         0.78           0.78         0.83           0.10         PMS           0.11         PMS           0.12         3           16.         56.           3         16.           50.16         16.           9         16.           9         16.           9         16.           9         16.           9         16.           9         16.           9         16.           9         16.           9         16.           9         16.           9         16.           9         16.           9         16.           9         16.           9         16.           9         16.           9         16.           9         16.           9         16.           9         16.           9         16.           9         16.           9         16.           9         16.           9         16.           9         16.                                                                                                    | MSC<br>[M/ml]<br>267.8<br>254.7<br>288.8                                                                                          | elocity<br>61<br>86<br>89<br>82           | PMSC<br>[M/m]<br>234.7<br>223.4                | Sort<br>#<br>Sperm<br>[Bil]<br>1.00<br>0.88<br>1.67<br>1.85 | Vel<br>(mic                  | Hide           Hide           Image: second second se                                                     | 619           619           619           619           619           #           tille           #           1000000000000000000000000000000000000                                                                                                    | //ew A<br>#<br>Prog.<br>Sperm<br>[Eii]<br>0.49<br>0.29<br>1.12<br>0.58                | View<br>View<br>Pr<br>M<br>Sp<br>I<br>U<br>48<br>44                                                 |
| Cooled                                                                         | Test I<br>Cap            | Commenche         White         I           White         I         I           Trigger         I         I           Data > Cool         I         I           obure Image         Imber of Rec         I           Mber of Rec         I         I           4/28/2008         I         I           4/28/2008         I         I           Data > Frozon         I         I           obure Image         Image         I           Data > Frozon         I         I           obure Image         Image         I           Date < T                                                                                                    | 49<br>49<br>49<br>49<br>49<br>49<br>49<br>49<br>49<br>49                                                                                                    | 40.3<br>46.2<br>44.8<br>5<br>5<br>5<br>5<br>5<br>6<br>25<br>26<br>27<br>26<br>27<br>26<br>27<br>5<br>26<br>27<br>5<br>5<br>26<br>27<br>5<br>5<br>26<br>27<br>5<br>5<br>26<br>27<br>5<br>5<br>26<br>27<br>5<br>5<br>26<br>27<br>5<br>5<br>26<br>27<br>5<br>5<br>28<br>27<br>5<br>5<br>28<br>27<br>5<br>5<br>28<br>27<br>5<br>5<br>28<br>5<br>28 | 28.1<br>22.4<br>41.3<br>Repo<br>Stallion<br>Name<br>Abaccus<br>Bambi<br>Lass<br>Repo<br>Stallion<br>Name<br>Abaccus<br>Bambi<br>Lass<br>Repo<br>Comanche<br>Abaccus<br>Bambi<br>Lass<br>Repo<br>Comanche<br>Abaccus<br>Comanche<br>Abaccus<br>Comanche<br>Comanche<br>Abaccus<br>Comanche<br>Abaccus<br>Comanche<br>Abaccus<br>Comanche<br>Abaccus<br>Comanche<br>Comanche<br>Abaccus<br>Comanche<br>Comanche<br>Comanche<br>Abaccus<br>Comanche<br>Comanche<br>Comanch | 18.3<br>16.2<br>25.0<br>rt<br>Sample<br>Sample<br>69<br>68<br>67<br>68<br>68<br>67<br>68<br>68<br>67<br>68<br>68<br>67<br>68<br>68<br>67<br>68<br>68<br>67<br>68<br>68<br>67<br>68<br>68<br>67<br>68<br>68<br>67<br>68<br>68<br>67<br>68<br>68<br>68<br>67<br>68<br>68<br>68<br>68<br>68<br>68<br>68<br>68<br>68<br>68                                                                                                    | 71       77       76       ← BACK       → Motil       (%)       ↓       ↓       ↓       ↓       ↓       ↓       ↓       ↓       ↓       ↓       ↓       ↓       ↓       ↓       ↓       ↓       ↓       ↓       ↓       ↓       ↓       ↓       ↓       ↓       ↓       ↓       ↓       ↓       ↓       ↓       ↓       ↓       ↓       ↓       ↓       ↓       ↓       ↓       ↓       ↓       ↓       ↓       ↓       ↓       ↓       ↓       ↓       ↓       ↓       ↓       ↓       ↓       ↓       ↓       ↓       ↓       ↓       ↓       ↓       ↓        ↓                                                                                                    | 0.91       1.25       1.11       J.       MSC       MSC       MSC       MSC       MSC       MSC       ST       ST.9       50.1       34.9                                                                                                    | 0.36         0.78           0.78         0.83           0.83         0.83           0.83         0.83           0.9         321           0.9         16.           56.3         16.           9         16.           50.8         33.1           27.7         27.7                                                                                                    | 0.37<br>0.57<br>0.50<br>×C Vr<br>8<br>2<br>5<br>5<br>5<br>5<br>5<br>5<br>5<br>5<br>5<br>5<br>5<br>5<br>5<br>5<br>5<br>5<br>5<br>5 | elocity<br>61<br>86<br>89<br>82           | PMSC [M/m]<br>2234.7<br>223.4<br>190.8<br>54.4 | Sort<br>(Bil)<br>1.00<br>0.88<br>1.67<br>1.85               |                              | Image: Content of the second second | 619           619           619           619           619           #           #           #           #           #           #           #           #           #           #           #           #           #           #           #           #           #           #           #           #           #           #           #           #           #           #           #           #           #           #           #           #           #           #           #           #           #           #           #           #           #           #           #           #           #           #           #           # <td< td=""><td>/iew A<br/>#<br/>Prog.<br/>Motile<br/>Sperr<br/>[Bil]<br/>0.49<br/>0.29<br/>1.12<br/>0.58</td><td>Viev<br/>7<br/>7<br/>7<br/>7<br/>7<br/>7<br/>7<br/>7<br/>7<br/>7<br/>7<br/>7<br/>7<br/>7<br/>7<br/>7<br/>7<br/>7<br/>7</td></td<>                                                                                                    | /iew A<br>#<br>Prog.<br>Motile<br>Sperr<br>[Bil]<br>0.49<br>0.29<br>1.12<br>0.58      | Viev<br>7<br>7<br>7<br>7<br>7<br>7<br>7<br>7<br>7<br>7<br>7<br>7<br>7<br>7<br>7<br>7<br>7<br>7<br>7 |

| E-Sperm™ User (                    | Guide Versio       | on 2.00,                                                 | 15_M           | AY_2009                                        | 9                                               |                  |                         |                          |                   |                          |                   |                   |                |        |  |
|------------------------------------|--------------------|----------------------------------------------------------|----------------|------------------------------------------------|-------------------------------------------------|------------------|-------------------------|--------------------------|-------------------|--------------------------|-------------------|-------------------|----------------|--------|--|
|                                    |                    |                                                          | E              | ACH ta                                         | able in<br>Sort                                 | i E-Sp           | erm I                   | nas st                   | andar<br>'iew All | d but                    | tons:             |                   |                |        |  |
|                                    |                    | Clear All                                                |                | Selec                                          | t All                                           | Se               | lect by [               | Date                     | [                 | Delete                   |                   | Dosing            | Set-up         |        |  |
|                                    |                    | Cap                                                      | ture l         | lmage                                          |                                                 | Ехро             | rt                      |                          | Re                | port                     |                   | - BACI            | ĸ              |        |  |
|                                    | These b<br>Use the | uttons<br>m to ci                                        | are I<br>uston | ocated                                         | l at th<br>e VIE\                               | e top,<br>N of t | right<br>he re          | corne<br>port.           | er or a           | at the                   | botto             | om of             | each t         | able.  |  |
|                                    | Sort               | Hide                                                     | e              | ( Vie                                          | w Al                                            |                  |                         |                          |                   |                          |                   |                   |                |        |  |
|                                    | Sort is a columns  | activat                                                  | ed so          | o that t                                       | he re                                           | oort d           | ata ca                  | an be                    | sorte             | d by d                   | clickin           | g on t            | he he          | ader   |  |
| Sort Hide View All                 | CLICK:<br>Multiple | Hide a colum                                             | and t<br>ns ca | hen cli<br>an be h                             | ck on<br>iidden                                 | the h<br>as lo   | eader<br>ng as          | of th<br>the H           | e colu<br>lide b  | ımn a<br>utton           | nd it v<br>is act | will di<br>ivateo | sappea<br>1.   | ar.    |  |
|                                    | CLICK:             | View                                                     | All to         | o see a                                        | II of tl                                        | ne col           | umns                    | once                     | agair             | ٦.                       |                   |                   |                |        |  |
|                                    | These b<br>and mai | uttons<br>nage tl                                        | are l<br>ne da | locatec<br>ita in t                            | l at th<br>he rep                               | e bott<br>oort:  | tom o                   | f the t                  | table.            | Use t                    | he fir            | st fou            | r to se        | lect   |  |
|                                    | Clear              | Clear All Select All Select by Date Delete Dosing Set-up |                |                                                |                                                 |                  |                         |                          |                   |                          |                   |                   |                |        |  |
| Clear All Select All               | Click: C           | lear A                                                   | II to          | de-sel                                         | ect th                                          | e hors           | se file                 | s that                   | were              | e prev                   | iously            | selec             | ted.           |        |  |
| Select by Date Delete              | Click: S           | elect                                                    | All to<br>by D | o selec<br>ate an                              | t all th<br>id the                              | ne hor           | se file                 | es in t<br>een b         | he tal            | ble.<br>will be          | a disnl           | aved              | Selec          | •+ ΔII |  |
| Dosing Set-up<br>will be addressed | Records            | or ent                                                   | er th          | e desi                                         | red da                                          | te rar           | nge. S                  | Select                   | OK or             | r Can                    | cel.              | aycu.             | Juice          | t All  |  |
| in a later section.                |                    |                                                          |                | B                                              | Select by D                                     | ate              |                         |                          |                   | ×                        |                   |                   |                |        |  |
|                                    |                    |                                                          |                |                                                |                                                 | Sele             | ct date a               | nd range:                |                   |                          |                   |                   |                |        |  |
|                                    |                    |                                                          |                |                                                | <ul> <li>All Recol</li> <li>From Dat</li> </ul> | te 5/11/         | 2009 🔻                  | To Date                  | 5 /11/2009        | <b>v</b>                 |                   |                   |                |        |  |
|                                    |                    |                                                          |                |                                                |                                                 | ОК               | ]                       | c                        | ancel             |                          |                   |                   |                |        |  |
|                                    | Single re          | ecords                                                   | can            | be sele                                        | ected k                                         | oy clio          | king                    | in the                   | recor             | d sele                   | ection            | colur             | nn.            |        |  |
|                                    | A range            | of rec                                                   | ords           | can be                                         | selec                                           | ted by           | y CLIO                  | CKING                    | and               | DRAG                     | GING              | the r             | nouse          |        |  |
|                                    |                    | Date                                                     | Time           | Stallion<br>ID/<br>Studbook <sup>∕∕</sup><br># | Stallion<br>Name                                | Sample<br>#      | Semen<br>Volume<br>[ml] | Sperm<br>Conc.<br>[M/ml] | Motility<br>[%]   | Prog.<br>Motility<br>[%] | Morph.<br>[%]     | MSC<br>[M/ml]     | PMSC<br>[M/ml] |        |  |
|                                    | ×                  | 4/27/2008                                                | 21:29          | 2                                              | Mr. Ed                                          | 25               | 70.0                    | 154.9                    | 76.0              | 60.0                     | 75.0              | 117.7             | 92.9           |        |  |
|                                    | _                  | 4/27/2008                                                | 22:29<br>22:34 | 8                                              | Trigger<br>Comanche                             | 32               | 65.0<br>25.0            | 150.8<br>289.1           | 80.0<br>84.5      | 74.0                     | 64.0<br>80.2      | 120.6<br>244.3    | 111.6<br>213.9 |        |  |
|                                    | _                  | 4/27/2008                                                | 22:59          | 11                                             | Horn                                            | 58               | 150.0                   | 121.0                    | 70.5              | 52.0                     | 62.0              | 85.3              | 62.9           |        |  |
|                                    |                    | 4/27/2008                                                | 22:54          | 12                                             | Tulip                                           | 57               | 90.0                    | 114.8                    | 65.0              | 58.0                     | 70.4              | 74.6              | 66.6           |        |  |
|                                    |                    | 4/27/2008                                                | 22:49          | 13                                             | Black                                           | 56<br>55         | 35.0                    | 234.3<br>394.6           | 77.0<br>66.0      | 55.0<br>47.0             | 74.0<br>69.0      | 180.4<br>260.4    | 128.9          |        |  |
|                                    |                    | 4/27/2008                                                | 22:39          | 16                                             | White                                           | 50               | 35.0                    | 303.7                    | 69.0              | 50.0                     | 61.0              | 209.6             | 151.9          |        |  |
|                                    |                    | 4/27/2008                                                | 22:24          | 17                                             | Star                                            | 42               | 50.0                    | 155.6                    | 61.0              | 46.1                     | 59.0              | 94.9              | 71.7           |        |  |

Click: Delete to remove the selected records from the table.

| Report |             | Capture Image       | Export             | Report           | ← BACK            |
|--------|-------------|---------------------|--------------------|------------------|-------------------|
|        | After selec | ting either a serie | s of records or on | e record, a repo | rt can be viewed, |

printed and/or exported to another location on the computer.

To run a Stallion Semen Analysis Report:

- Select the desired record by clicking in the record selection column.
- Click the REPORT button and the Stallion Report below will be displayed (the report will display the stallion picture and semen if they are attached to the record:

STALLION SEMEN ANALYSIS REPORT Testing Facility Facility Name Superior Stallions Stud Address 112454 Equine Drive Cheyenne City State / Province Wyoming ZIP / Country Code 82001 + 001 877-9090 Fax + 001 877-9091 Phone E-Mail mr\_ed@superiorstud.com Website www.superiorstud.com Stallion Information Mr. Ed ID/ Studbook # Name Sample Processing 5/2/2008 Time 11:55 Semen Volume [ml] 95.0 Date Sample # 21 Sample Type Raw TEST RESULTS Sperm Conc. [M/ml] 150.5 MSC [M/ml] 98.9 PMSC [M/ml] Motility [%] 65.5 95.7 63.6 89 Prog. Motility [%] Velocity [mic/sec] Morph. [%] 69.4 Totals per Semen Volume / Other Parameters # Sperm [Bil] 14.30 # Prog. Motile Sperm [Bil] 9.09 Motile Sperm [Bil] 9.37 TNB 6499.21 Dosing Set-up Dosing Method Prog. Motile Sperm Maximum Dose Vol. [ml] 70.0 /inimum # Cells/Dose [M] 700 Dosing Results Dose Volume [ml] 69.6 Total Volume [ml] 836 Extender Volume [ml] 741 # Sperm/Dose [M] Doses 758 112 Comments Beutiful TV horse. Was on TV series: Mr. Ed - talking horse. Semen per straw \$875 6

> Thil documentival printed on \$/18/2009 18:27 from the E-Sperm lyrtem ver. 1.00 by A-Tech STALLION SEMEN ANALYSIS REPORT: 1 of 1

The Stallion name, picture and comments can be added to the report by going to: Set-Up/Data Settings/Stallion Settings (please refer to the Set-Up section of this User Guide)

To run an SQA-Ve Test Report (with more than one test):

- Select the desired records by either clicking in the record selection column of the TABLE /setting a date range or selecting ALL.
- Click the REPORT button and the Report below will be displayed

## SQA-Ve Test Report COOLED SEMEN

From: 4/27/2008 To: 4/28/2008

SAMPLE DATA TEST RESULTS Sperm Conc. [M/ml] Date Time Stallion Sample Semen Aotilit∨ Prog. Motility MSC PMSC Velocity Totals per Semen Volume [M/ml] [M/ml] [%] [mic/sec] Volume ID/ [ml] [%] Name Motile Studbook # Prog. Motile Sperm [Bil] Sperm [Bil] 4/28/2008 03:34 69 15.0 0.53 66.6 53.0 48.6 35.3 32.4 8 Comanche 61 0.49 32.7 0.74 4/28/2008 03:29 68 17.0 51.5 84.1 43.3 16.8 86 0.29 Abaccus 03:24 26 83.4 89 1.28 1.12 4/28/2008 Bambi 67 20.0 76.8 67.4 64.1 56.2 4/28/2008 03:19 27 66 35.0 52.9 75.2 31.4 39.8 16.6 82 1.39 0.58 Lass 28 65 29.7 4/28/2008 03:14 30.0 49.9 70.6 35.2 14.8 69 1.06 0.44 Quark 4/28/2008 03:09 29 Magnum 64 20.0 54.6 72.7 31.0 39.7 16.9 83 0.79 0.34 4/28/2008 03:04 54 <= 30 0.14 0.13 16.0 7 Triager 4/28/2008 02:59 46 20.0 49.9 42.9 31.6 21.4 15.8 55 0.43 0.32 Tex 4/28/2008 02:54 9 52 15.0 53.2 52.3 34.8 27.8 18.5 63 0.42 0.28 Jack 73.3 79 4/28/2008 02:49 48 Onix 20.0 73.8 61.0 54.1 45.0 1.08 0.90 02:44 30 45 20.0 <= 30 0.06 0.05 4/28/2008 Mac 4/28/2008 02:39 24 Bar Mount 44 22.0 <= 30 0.04 0.04 4/28/2008 02:34 42 43 15.0 55.9 40.9 23.5 22.9 13.1 53 0.34 0.20 Eagle Eye 12.3 0.31 4/28/2008 02:29 43 Oasis 28 25.0 50.9 36.7 24.1 18.7 50 0.47 4/28/2008 02:24 44 34 20.0 50.8 75.3 30.7 38.3 15.6 0.77 0.31 King 4/28/2008 45 28 52.7 34.1 0.54 02:19 Fabio 30.0 50.5 26.6 18.0 61 0.80 02:09 39 27 53.5 25.5 15.2 0.57 0.27 4/28/2008 Eddy 18.0 59.7 31.9 64 26 26.3 79 0.65 4/28/2008 02:04 40 15.0 63.3 68.3 41.6 43.2 0.39 Dancer 4/28/2008 01:59 41 22 17.0 55.1 50.3 25.8 27.7 14.2 61 0.47 0.24 Ted

This sample SQA-Ve Test Report is for COOLED SEMEN by date range. Reports for all of the types of semen can be run based on the user selection.

This document was printed on 5/11/2009 17:08 from the E-Sperm system ver. 1.00 by A-Tech

# COOLED SEMEN

- Click the Printer icon to print the report
- Click the Export button to save the data in Excel format (Excel software required)

ЪЫ

- Use the ZOOM to minimize/maximize the view
- Use the page bar at the bottom of the report to move between pages
- Click the "X" in the upper right hand corner to exit

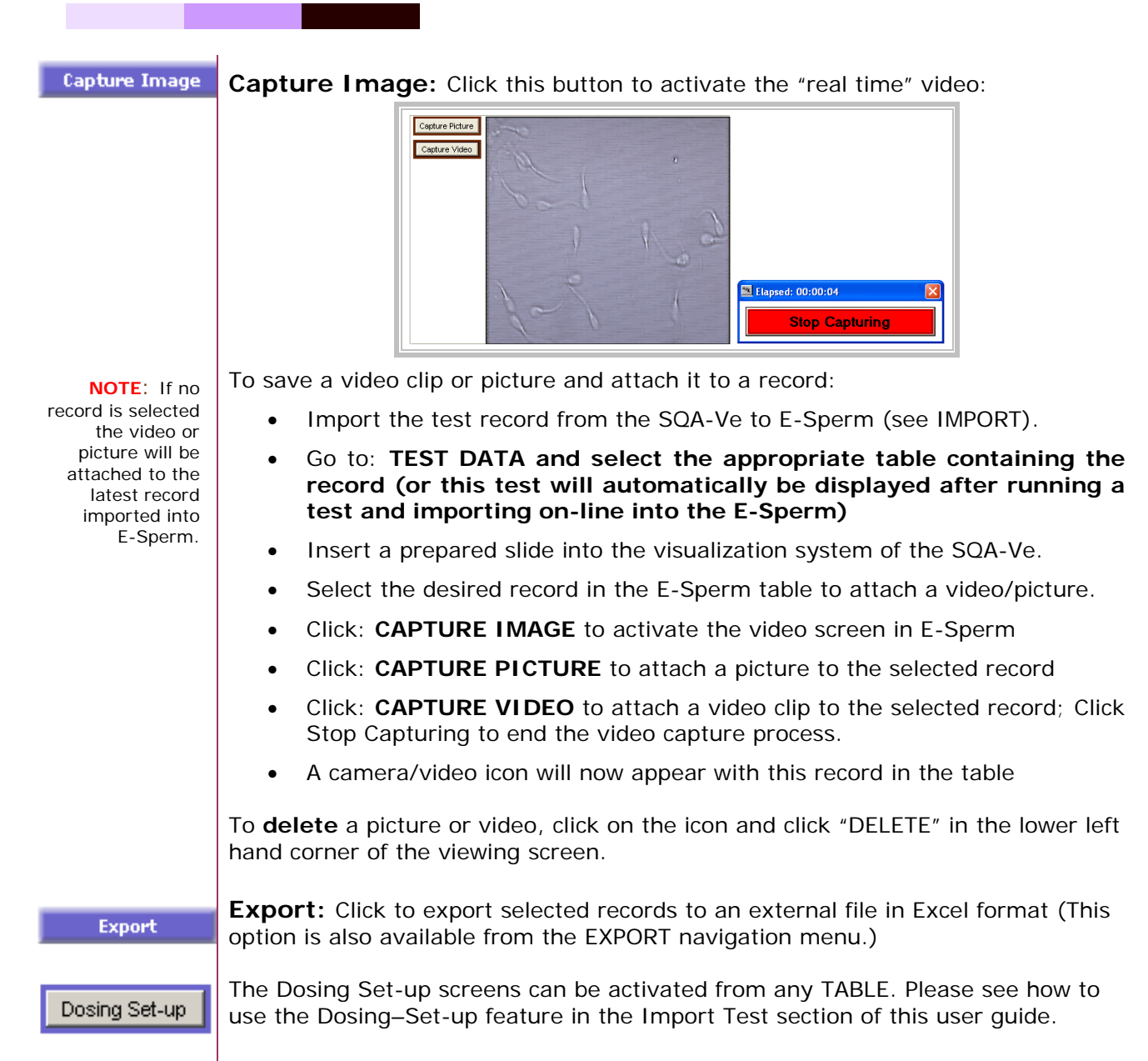

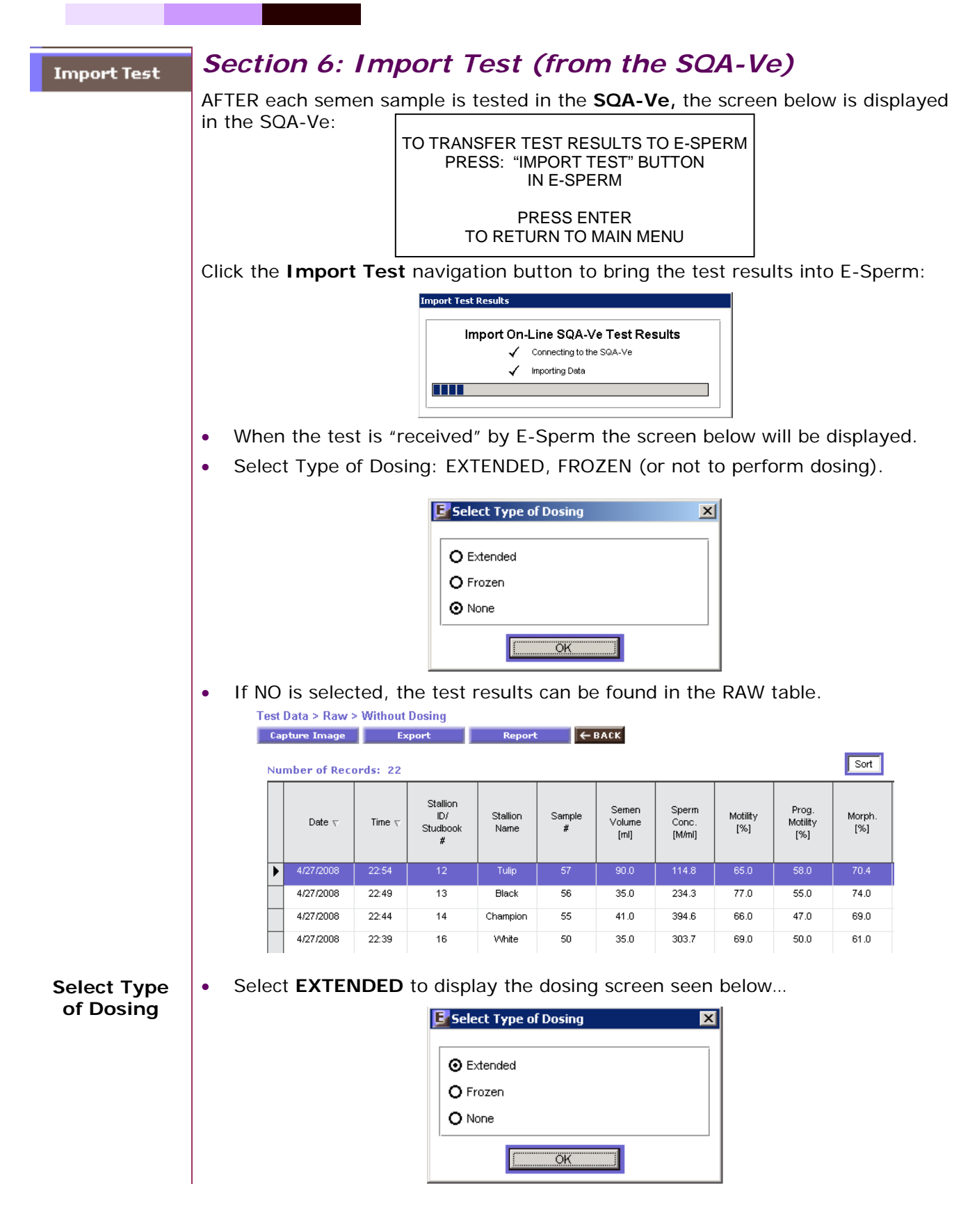

| EXTENDED                         | Extended Dosing Set-up                                                              |
|----------------------------------|-------------------------------------------------------------------------------------|
| Dosina                           | DOSE PREPARATION: EXTENDED                                                          |
| 3                                | Stallion ID/ Studbook # 11 Stallion Name Horn                                       |
| The Stallion name                | Date 4/27/2008 22:59                                                                |
| can be set-up by<br>going to:    | Raw Semen Volume [ml]         150.0         Sperm Conc. [M/ml]         121.0        |
| Set-Up/Data<br>Settings/Stallion | Motility [%]         70.5         Prog. Motility [%]         52.0                   |
| Settings (please                 | DOSING SETUP                                                                        |
| section of this User<br>Guide)   | Dosing Method     Maximum Dose Vol. [ml]     Minimum       Total Sperm     70     3 |
|                                  | Minimum # Cells/Dose [M]         Maximum           700         10                   |
|                                  | Calculate                                                                           |
|                                  | DOSING RESULTS                                                                      |
|                                  | Extender Volume [ml] Dose Volume [ml] # Doses                                       |
|                                  | Total Volume [ml]     # Sperm/Dose [M]     Final Conc. [M/ml]                       |
|                                  | Save and Close Cancel                                                               |

The Dose Preparation EXTENDED screen above automatically displays the stallion ID, Name, test date and the semen parameters from the SQA-Ve.

- ENTER or SET the dosing parameters for EXTENDED dosing of a RAW sample:
  - Dosing method: Total Sperm, Motile Sperm or Progressively Motile 0 Sperm per AI dose.
  - Maximum Dose Volume: The upper limit of the dose volume in ml. 0
  - Minimum # Sperm Cells / Dose: The lower limit of (Total, Motile or 0 Prog. Motile) sperm cells required per AI dose.
  - Optional Dilution Ratio: It is recommended by some practitioners to 0 dilute a sample at least 3 times and not more than 10 times. This is the default ratio if the box is checked, although any values may be entered (or if the box is not checked, no ratio will be considered).

Click: CALCULATE and the dosing parameters will be displayed in the DOSING **RESULTS** section of the table:

![](_page_39_Figure_9.jpeg)

- Extender Volume (ml): The volume to be added to the raw semen. •
- Total Volume (ml): The volume of the semen plus the extender.

A DOSING MIS-MATCH POOR QUALITY SAMPLE Error message will appear when:

sect

Dilution Restriction: This restriction may be set too low or too high.

- If sample quality is too low and cannot be dosed as instructed.
- If there is a noncompatible dosing setting this message will appear.

![](_page_40_Figure_0.jpeg)

A DOSING MIS-MATCH POOR QUALITY SAMPLE Error message will appear when:

> If sample quality is too low and cannot be dosed as instructed.

•

 If there is a noncompatible dosing setting this message will appear. Click: CALCULATE and the dosing parameters will be displayed in the DOSING RESULTS section of the table:

|                             | DOSING RESULTS |                  |
|-----------------------------|----------------|------------------|
| Resusp. pellet to equal [m] | # Doses<br>20  | Dose Volume [ml] |
| Save and Close Cancel       |                |                  |

- Re-suspend pellet to equal (ml): This is the total volume of the bulk semen preparation after re-suspending the raw semen pellet with freezing extender.
- # Doses: The total number of doses that can be generated from the extended sample.
- Dose Volume (ml): The volume of the entire dose in ml.

Click **Save and Close** to accept the results (they will now appear in the RAW > Frozen Dosing and the FROZEN Tables and reports.

Click **Cancel** and the dosing data will NOT be saved.

#### Export

## Section 7: Export

Export

| Raw            | Extended          | Cooled            | Frozen           | ← BACK   |
|----------------|-------------------|-------------------|------------------|----------|
| Click on the F | XPORT button to s | end data from E-S | perm to an exter | nal file |

- Click on the EXPORT button to send data from E-Sperm to an external file (Excel required).
- Chose RAW, EXTENDED, COOLED or FROZEN data for export by clicking on the appropriate button.
- The screen below will be displayed: Click YES to continue

| E-Sperr        | n                                        |                          | ×        |
|----------------|------------------------------------------|--------------------------|----------|
| You a<br>Would | re saving the E-S<br>I you like to conti | iperm archive to<br>nue? | your PC. |
|                | Yes                                      | No                       |          |

• An EXCEL file with all the exported data will be available at the designated location. A sample of an EXTENDED SEMEN exported file is displayed below:

| E E | xport EXTEN | DED Re | eport_EQUI | NE.xls   |        |        |          |          |           |        |        |           |          |                |       |
|-----|-------------|--------|------------|----------|--------|--------|----------|----------|-----------|--------|--------|-----------|----------|----------------|-------|
|     | A           | В      | С          | D        | E      | F      | G        | Н        |           | J      | K      | L         | M        | N              | 0     |
| 1   |             |        |            |          |        |        | S        | QA-Ve Te | est Repor | t      |        |           |          |                |       |
| 2   |             |        |            |          |        |        | EX       | TENDE    | D SEME    | N      |        |           |          |                |       |
| 3   | 8           |        |            |          |        |        |          |          |           |        |        |           |          |                |       |
| 4   |             |        | SAMPL      | E DATA   |        |        |          |          |           |        | TEST   | RESULTS   |          |                |       |
| 5   | Date        | Time   | Sta        | allion   | Sample | Semen  | Sperm    | Motility | Prog.     | MSC    | PMSC   | Velocity  | Totals p | er Semen Volur | ne .  |
|     |             |        | ID/        | Name     | #      | Volume | Conc.    | [%]      | Motility  | [M/ml] | [M/ml] | [mic/sec] | #        | . #            | #     |
|     |             |        | Studbook   |          |        | [mi]   | [INDITI] |          | [%]       |        |        |           | Sperm    | Motile         | Prog. |
|     |             |        | #          |          |        |        |          |          |           |        |        |           | [BII]    | sperm          | Sperm |
| 6   |             |        |            |          |        |        |          |          |           |        |        |           |          | [Uni]          | [Bil] |
| 7   | 4/28/2008   | 00:49  | 13         | Black    | 61     | 15.0   | 51.2     | 77.9     | 36.1      | 39.9   | 18.5   | 66        | 0.77     | 0.60           | 0.28  |
| 8   | 4/28/2008   | 00:44  | 14         | Champion | 60     | 40.0   | 25.0     | 62.2     | 46.0      | 15.6   | 11.5   | 77        | 1.00     | 0.62           | 0.46  |
| 9   | 4/28/2008   | 00:39  | 8          | Comanche | 49     | 20.0   | 45.3     | 62.1     | 40.3      | 28.1   | 18.3   | 71        | 0.91     | 0.56           | 0.37  |
| 10  | 4/28/2008   | 00:34  | 16         | White    | 48     | 35.0   | 35.0     | 64.0     | 46.2      | 22.4   | 16.2   | 77        | 1.25     | 0.78           | 0.57  |
| 11  | 4/28/2008   | 00:24  | 7          | Trigger  | 33     | 20.0   | 55.7     | 74.1     | 44.8      | 41.3   | 25.0   | 76        | 1.11     | 0.83           | 0.50  |
| 12  | 4/28/2008   | 00:14  | 49         | Patriot  | 28     | 35.0   | 52.5     | 73.6     | 57.2      | 38.6   | 30.0   | 91        | 1.84     | 1.35           | 1.05  |
| 13  | 4/28/2008   | 00:09  | 2          | Mr. Ed   | 27     | 20.0   | 66.8     | 81.6     | 45.5      | 54.5   | 30.4   | 77        | 1.34     | 1.09           | 0.61  |

![](_page_42_Figure_1.jpeg)

![](_page_43_Figure_1.jpeg)

|   | Ē |
|---|---|
|   |   |
| ] | Ð |
|   |   |
|   |   |
|   |   |

![](_page_43_Picture_3.jpeg)

• **Comments:** To add comments that will appear in the Stallion Semen Analysis Report, select a record and click on the column with the report icon. Space is limited to approximately 100 characters.

Click **NORMAL RANGES** to set the acceptable/allowable range for normal semen test results.

| Raw Semen - Parameters                                                                                                    | Normal Range |                | Cooled Semen - Parameters                                                                                                    | Normal Range |               |
|----------------------------------------------------------------------------------------------------|--------------|----------------|----------------------------------------------------------------------------------------------------|--------------|---------------|
| Sperm Conc. (M/ml)                                                                                                    | 50.0 - 600.0 | 4              | Sperm Conc. [M/ml]                                                                                                    |              | 4             |
| Motility [%]                                                                                                    | > 50.0       | 4              | Motility [%]                                                                                                    |              | 4             |
| Prog. Motility [%]                                                                                                    |              | 4              | Prog. Motility [%]                                                                                                    |              | 4             |
| Morph. [%]                                                                                                    | > 60.0       | 4              | MSC [M/ml]                                                                                                    |              | 4             |
| MSC [M/ml]                                                                                                    |              | 4              | PMSC [M/ml]                                                                                                    |              | 4             |
| PMSC [M/ml]                                                                                                    |              | 4              | Velocity [mic/sec]                                                                                                    |              | 4             |
| velocity [mic/sec]                                                                                                    |              | ¢              | # Sperm [Bil]                                                                                                    |              | 4             |
| # Sperm [Bil]                                                                                                    | > 4.00       | ( <del>-</del> | # Motile Sperm [Bil]                                                                                                    |              | 4             |
| # Motile Sperm [Bil]                                                                                                    |              | 4              | # Prog. Motile Sperm [Bil]                                                                                                    |              | 4             |
| # Prog. Motile Sperm [Bil]                                                                                                    |              | ¢              |                                                                                                    |              |               |
|                                                                                                    |              |                |                                                                                                    |              |               |
| Extended Semen - Parameters                                                                                                    | Normal Range |                | Frozen Semen - Parameters                                                                                                    | Normal Range |               |
| Extended Semen - Parameters<br>Sperm Conc. [M/ml]                                                                                                    | Normal Range | <b>(</b>       | Frozen Semen - Parameters<br>Motility [%]                                                                                                    | Normal Range | 4             |
| Extended Semen - Parameters Sperm Conc. [M/ml] Motility [%]                                                                                                    | Normal Range | 4<br>4         | Frozen Semen - Parameters<br>Motility [%]<br>Prog. Motility [%]                                                                                                    | Normal Range | 4             |
| Extended Semen - Parameters<br>Sperm Conc. [M/ml]<br>Motility [%]<br>Prog. Motility [%]                                                                                           | Normal Range | <u>ት ት ት</u>   | Frozen Semen - Parameters<br>Motility [%]<br>Prog. Motility [%]<br>MSC [M/m]]                                                                                        | Normal Range | 444           |
| Extended Semen - Parameters Sperm Conc. [M/m] Motility [%] Prog. Motility [%] MSC [M/m]                                                                                           | Normal Range | <u>ት ት ት ት</u> | Frozen Semen - Parameters<br>Motility [%]<br>Prog. Motility [%]<br>MSC [M/m]<br>PMSC [M/m]                                                                           | Normal Range | 444<br>44     |
| Extended Semen - Parameters Sperm Conc. [M/m] Motility [%] Prog. Motility [%] MSC [M/m] PMSC [M/m]                                                                                | Normal Range | <u> </u>       | Frozen Semen - Parameters<br>Motility [%]<br>Prog. Motility [%]<br>MSC [M/m]<br>PMSC [M/m]<br>Velocity [mic/sec]                                                     | Normal Range | <b>4444</b>   |
| Extended Semen - Parameters           Sperm Conc. [M/m]           Motility [%]           Prog. Motility [%]           MSC [M/m]           PMSC [M/m]           Velocity [mic/sec] | Normal Range | <u> </u>       | Frozen Semen - Parameters<br>Motility [%]<br>Prog. Motility [%]<br>MSC [M/m]<br>PMSC [M/m]<br>Velocity [mic/sec]<br># Motile Sperm [M]                               | Normal Range | <b>44444</b>  |
| Extended Semen - Parameters Sperm Conc. [M/m] Motility [%] Prog. Motility [%] MSC [M/m] PMSC [M/m] Velocity [mic/sec] # Sperm [Bil]                                               | Normal Range | <u> </u>       | Frozen Semen - Parameters<br>Motility [%]<br>Prog. Motility [%]<br>MSC [M/m]<br>PMSC [M/m]<br>Velocity [mic/sec]<br># Motile Sperm [M]<br># Prog. Motile Sperm [M]   | Normal Range | <u> </u>      |
| Extended Semen - Parameters Sperm Conc. [M/m] Motility [%] Prog. Motility [%] MSC [M/m] PMSC [M/m] Velocity [mic/sec]   \$ Sperm [Bil]  \$ Motile Sperm [Bil]                     | Normal Range | <u> </u>       | Frozen Semen - Parameters<br>Motility [%]<br>Prog. Motility [%]<br>MSC [M/m]]<br>PMSC [M/m]]<br>Velocity [mic/sec]<br># Motile Sperm [M]<br># Prog. Motile Sperm [M] | Normal Range | <b>444444</b> |

- To set the ranges, click on the ARROWS located in the right column to select the parameter.
- The screen below will be displayed. Enter the appropriate test range.
- Click: Apply to save. Cancel to exit.

| Normal Range Settings |         |      |       |
|-----------------------|---------|------|-------|
| Field                 | Symbol  | Min  | Max   |
| Sperm Conc. [M/ml]    | BETWEEN | 50.0 | 600.0 |
| Apply Ca              | ncel    |      |       |

Normal Ranges

16

| E-Sperm™ User     | Guide Version 2.00, 1               | 5_MAY_200                           | 09                      |                                          |                          |                          |                |
|-------------------|-------------------------------------|-------------------------------------|-------------------------|------------------------------------------|--------------------------|--------------------------|----------------|
| Testing Facility  | Click <b>TESTING</b>                | FACILI1                             | TY to set-              | up the loca                              | ation of t               | the clinic, bus          | ness that will |
|                   | appear on the S                     |                                     |                         |                                          | n. me s                  | screen below v           | viii appear:   |
|                   | 56                                  | t-Up > Data 3<br>Testing Facilit    | y ← BACK                | ung Facility                             |                          |                          |                |
|                   | _                                   |                                     |                         |                                          |                          |                          |                |
|                   |                                     | Testing Facil                       | ity                     | Cit                                      | ty                       |                          |                |
|                   |                                     | Superior Sta                        | amons stud              |                                          | neyenne                  |                          |                |
|                   |                                     | Address<br>112454 Equ               | ine Drive               |                                          |                          |                          |                |
|                   |                                     | Chate / Ducy in                     |                         | 7                                        |                          |                          |                |
|                   |                                     | Wyoming                             |                         | 82                                       | p<br>2001                |                          |                |
|                   |                                     |                                     |                         |                                          |                          |                          |                |
|                   |                                     | Phone Number                        |                         | Fa:                                      | x Number                 |                          |                |
|                   |                                     | + 001 0/7-3                         | 1030                    | <b>[</b> *                               | 001 077-3031             |                          |                |
|                   |                                     | E-Mail                              |                         | V/e                                      | ebsite                   |                          |                |
|                   |                                     | mr_ed@sup                           | eriorstud.com           | w                                        | /ww.superiorst           | ud.com                   |                |
|                   |                                     | Apply                               | Cancel                  |                                          |                          |                          |                |
|                   | Enter the appro                     | oriate inf                          | ormation                | and click A                              | APPLY to                 | save. CANCE              | L to exit.     |
| Custom Cattle and | Set IIn > System 9                  | ottings                             |                         |                                          |                          |                          |                |
| system settings   | Set-up > System S                   | etunga                              |                         |                                          |                          | A-J-J-P-                 |                |
|                   | Language                            | Pass                                | sword                   | Port                                     |                          | Calculation              | Auto Export    |
|                   | Click: Set-up ><br>Language, Stalli | System<br>on Settir                 | Settings i<br>ngs, I-Bu | in Set-Up to<br>tton, Passw              | o display<br>/ord and    | y the following<br>Port. | options:       |
| Language          | Language: Clic<br>Reports.          | k this bu                           | itton to ci             | ustomize th                              | ne langu                 | age used in th           | e E-Sperm      |
|                   | Choose "                            | Other" fr                           | rom the L               | anguage di                               | rop-dow                  | n menu.                  |                |
|                   | Edit the                            | able by                             | over-writ               | ing the text                             | t in the                 | "Other" colum            | n as desired   |
|                   |                                     | U V to co                           |                         | ling the text                            |                          | other colum              |                |
|                   |                                     | LT IU Sa                            | ve, cance               | er to exit.                              |                          |                          | /              |
|                   | Langua                              | ge 🗲 B                              | ACK                     |                                          |                          |                          |                |
|                   | System                              |                                     | Other                   |                                          |                          | La                       | ngua           |
|                   | # Doses - E                         | tended                              | Колич                   | ество доз                                |                          |                          | ner 🔽          |
|                   | # Doses - F                         | rozen                               | Колич                   | ество доз                                |                          |                          | lish<br>er     |
|                   | # Sperm / D                         | ose [M] - Extende                   | ed Кол-в                | о сперматозоидов в                       | з дозе [М]               |                          |                |
|                   | # Sperm / D<br># Sperm / D          | ose (M) - Frozen<br>ose (M) - Setup | Кол-в                   | о сперматозоидов в<br>о сперматозоилов в | з дозе [M]<br>з дозе [M] |                          |                |
|                   | Conc. Targe                         | t [M/ml]                            | Требу                   | емая концентрация                        | [M/ml]                   |                          |                |
|                   | COOLED SE                           | MEN                                 | Охлаж                   | дённая сперма                            |                          |                          |                |
|                   | Date                                |                                     | Дата                    |                                          |                          |                          |                |
|                   | Date - Head                         | er<br>ARATION: EXTER                | Дата<br>NDED Позит      | ование: Разбавленн                       | ые дозы                  |                          |                |
|                   | DOSE PREP                           | ARATION: FROZ                       | ЕN Дозир                | ование:Замороженн                        | ные дозы                 |                          |                |
|                   | Dose Volum                          | e [ml] - Extended                   | я Объём                 | и дозы (ml)                              |                          |                          |                |
|                   | Dose Volum                          | e [ml] - Frozen                     | Объём                   | и дозы [ml]                              |                          |                          |                |
|                   | Dose Volum                          | e [ml] - Setup                      | Объём                   | и дозы [ml]                              |                          |                          |                |
|                   | Dosing Erro                         | - Extended                          | Ошибк                   | а дозирования                            |                          |                          |                |
|                   |                                     |                                     |                         | Нозирования                              |                          |                          |                |
|                   | Apply                               | Ca                                  | incel                   |                                          |                          |                          |                |

| E-Sperm™ | Jser Guide | Version 2.00 | ), 15_MAY_2009 |
|----------|------------|--------------|----------------|
|          |            |              |                |

| Password<br>REMEMBER YOUR<br>PASSWORD!<br>NOTE: Forget<br>your password?<br>Contact your<br>distributor for<br>help!<br>Port                                                                                                    | Password: Click to enter and confirm a new password. Click APPLY to save, cancel to exit.         The password is immediately re-set.         E-Sperm can only be entered with the new password.         Port: Click this button to set the communication port for the PC.         Communication port for the PC.                                                                                                    |
|----------------------------------------------------------------------------------------------------|----------------------------------------------------------------------------------------------------|
| Calculation                                                                                                    | Click: <b>Calculation</b> and the screen below will be displayed. This screen is available to customers to add ONE custom parameter. It requires communication with the distributor for programming the "string" that needs to be entered.<br>The parameter will appear on the tables and reports checked at the bottom of the screen. Please contact your local distributor for assistance with this feature.<br>Set-Up > System Settings > Calculation (Message: Contact distributor for string calculation)<br>Calculation Calculation (Message: Contact distributor for string calculation)<br>Select Format: 0.00 Calculation (Message: Contact distributor for string calculation) |
| Auto Export                                                                                                    | Enter String Calculation:       [Semen_Volume]*[TSC]*([Morphology]/100)*([Motility]/100)         Display Parameter in:       Image: Raw       Image: Extended       Image: Cooled       Image: Frozen         This feature requires assistance from the distributor.                                                                                                    |
| SQA-Ve                                                                                                    | Set-Up > SQA-Ve                                                                                                    |
|                                                                                                    | Click: Set up > SOA Ve to display the following entions: I. Butten, Self Test Data                                                                                                    |
| I-Button<br>NOTE: Warnings:                                                                                                    | <ul> <li>I-Button</li> <li>Click: I-Button to add tests to the SQA-Ve.</li> <li>Follow the on-screen instructions and then press continue. The number of tests</li> </ul>                                                                                                    |
| <ul> <li>Communication<br/>error: SQA-Ve<br/>not connected<br/>to PC</li> <li>I-Button not<br/>activated or<br/>recognized by<br/>the system: try<br/>a new or re-load<br/>the old I-Button</li> <li>Empty I-Button<br/>inserted: Use a<br/>new I-Button</li> </ul> | added and the number remaining will be displayed.  Add I-Button Tests TO ADD I BUTTON TESTS TO THE SQA-Ve: Connect the SQA-Ve to the PC From the SQA-Ve, select: SERVICE MENU / ADD I-BUTTON TESTS Press and hold a new I-Button into the port of the SQA-Ve Press CONTINUE below  Cancel Continue                                                                                                    |

| Click SELF-TEST DATA and follow the instructions below to view and print data for          |
|--------------------------------------------------------------------------------------------|
| support when there are system failures.                                                    |
| Set-Up > SQA-Ve > Self-Test Data                                                           |
| Self-Test Data CK                                                                          |
| Open Self-Test Data                                                                        |
| Connect the SQA-Ve to the PC                                                               |
| From the SQA-Ve, select: SERVICE MENU / SERVICE DATA                                       |
| Press CONTINUE below                                                                       |
|                                                                                            |
| Cancel Continue >>                                                                         |
| Section 10: Exit                                                                           |
| Exit the E-Sperm system by<br>clicking the EXIT button. Confirm<br>with a click.<br>Yes No |
|                                                                                            |